# Istruzioni di funzionamento Smartec CLD18

Sistema di misura della conducibilità IO-Link

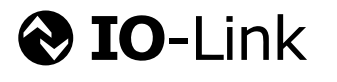

BA02097C/16/IT/02.21

71544341 2021-08-31

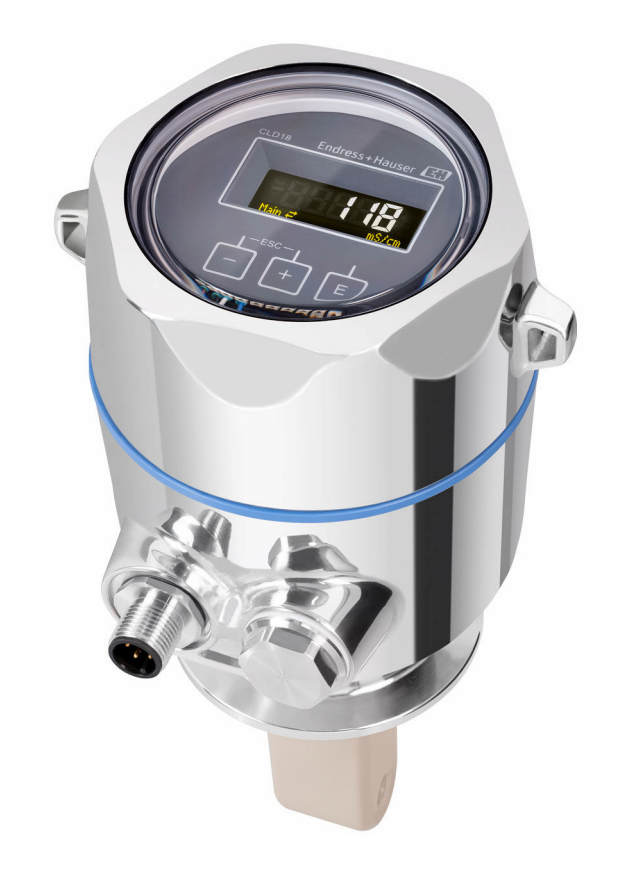

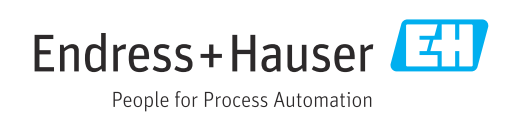

# Indice

| 1                                      | Informazioni sulla                                                                                                    |                  |
|----------------------------------------|----------------------------------------------------------------------------------------------------|------------------|
|                                        | documentazione                                                                                                    | . 4              |
| 1.1<br>1.2<br>1.3<br>1.4               | Avvisi<br>Simboli<br>Simboli sul dispositivo<br>Documentazione                                                                      | 4<br>4<br>4<br>4 |
| 2                                      | Istruzioni di sicurezza generali                                                                                                    | 5                |
| 2.1<br>2.2<br>2.3<br>2.4<br>2.5<br>2.6 | Requisiti per il personale<br>Uso previsto<br>Sicurezza sul lavoro<br>Sicurezza operativa<br>Sicurezza del prodotto<br>Sicurezza IT | 5<br>5<br>6<br>6 |
| 3                                      | Descrizione del prodotto                                                                                                    | 7                |
| 4                                      | Controlli alla consegna e                                                                                                    |                  |
|                                        | identificazione del prodotto                                                                                                    | 8                |
| 4.1<br>4.2<br>4.3                      | Controllo alla consegna                                                                                                    | 8<br>8<br>9      |
| 5                                      | Installazione                                                                                                    | 10               |
| 5.1<br>5.2<br>5.3                      | Condizioni di installazione<br>Montaggio del dispositivo compatto<br>Verifica finale dell'installazione                             | 10<br>13<br>13   |
| 6                                      | Collegamento elettrico                                                                                                    | 14               |
| 6.1                                    | Connessione del trasmettitore                                                                                                    | 14               |
| 6.3                                    | Verifica finale delle connessioni                                                                                                   | 14<br>14         |
| 7                                      | Opzioni operative                                                                                                    | 16               |
| 7.1<br>7.2                             | Struttura e funzione del menu operativo Accesso al menu operativo tramite display                                                   | 16               |
| 7.3                                    | locale                                                                                                    | 16               |
|                                        | operativo                                                                                                    | 17               |
| 8                                      | Integrazione di sistema                                                                                                    | 18               |
| 8.1<br>8.2                             | Panoramica dei file descrittivi del dispositivo<br>Integrazione del misuratore nel sistema                                          | 18<br>18         |
| 9                                      | Messa in servizio                                                                                                    | 31               |
| 9.1<br>9.2                             | Attivazione del misuratore Configurazione del misuratore                                                                            | 31<br>31         |
| 10                                     | Funzionamento                                                                                                    | 36               |

| <b>11</b><br>11.1<br>11.2<br>11.3                                 | Diagnostica e ricerca guasti<br>Ricerca guasti generale<br>Istruzioni per la ricerca guasti<br>Messaggi diagnostici in attesa                   | <b>37</b><br>37<br>37<br>37                   |
|-------------------------------------------------------------------|----------------------------------------------------------------------------------------------------|-----------------------------------------------|
| <b>12</b><br>12.1                                                 | Manutenzione<br>Operazioni di manutenzione                                                                                                    | <b>40</b>                                     |
| <b>13</b><br>13.1<br>13.2<br>13.3                                 | Riparazione                                                                                                    | <b>41</b><br>41<br>41<br>41                   |
| 14                                                                | Accessori                                                                                                    | 42                                            |
| <b>15</b><br>15.1<br>15.2<br>15.3<br>15.4<br>15.5<br>15.6<br>15.7 | Dati tecnici<br>Ingresso .<br>Uscita .<br>Alimentazione .<br>Caratteristiche operative .<br>Ambiente .<br>Processo .<br>Costruzione meccanica . | <b>43</b><br>43<br>44<br>44<br>44<br>45<br>46 |
| Indic                                                             | e analitico                                                                                                    | 48                                            |

# 1 Informazioni sulla documentazione

# 1.1 Avvisi

| Struttura delle informazioni                                                                                      | Significato                                                                                                    |  |  |  |
|----------------------------------------------------------------------------------------------------|----------------------------------------------------------------------------------------------------|--|--|--|
| ▲ PERICOLO<br>Cause (/conseguenze)<br>Conseguenze della non<br>conformità (se applicabile)<br>► Azione correttiva | Questo simbolo segnala una situazione pericolosa.<br>Se non evitata, questa situazione <b>provoca</b> lesioni gravi o letali.       |  |  |  |
| AVVERTENZA<br>Cause (/conseguenze)<br>Conseguenze della non<br>conformità (se applicabile)<br>Azione correttiva   | Questo simbolo segnala una situazione pericolosa.<br>Se non evitata, questa situazione <b>può provocare</b> lesioni gravi o letali. |  |  |  |
| ATTENZIONE<br>Cause (/conseguenze)<br>Conseguenze della non<br>conformità (se applicabile)<br>Azione correttiva   | Questo simbolo segnala una situazione pericolosa.<br>Se non evitata, questa situazione può provocare lesioni più o meno gravi.      |  |  |  |
| AVVISO<br>Causa/situazione<br>Conseguenze della non<br>conformità (se applicabile)<br>Azione/nota                 | Questo simbolo segnala le situazioni che possono provocare danni alle cose.                                                         |  |  |  |

# 1.2 Simboli

| aggiuntive, | suggerimenti |
|-------------|--------------|
|             | aggiuntive,  |

- Consentito o consigliato
- Non consentito o non consigliato
- 🗊 Riferimento che rimanda alla documentazione del dispositivo
- 🖹 Riferimento alla pagina
- Riferimento alla figura
- Le Risultato di un passaggio

# 1.3 Simboli sul dispositivo

A-A Riferimento che rimanda alla documentazione del dispositivo

# 1.4 Documentazione

I seguenti manuali, a complemento di queste Istruzioni di funzionamento, sono reperibili sulle pagine dei prodotti in Internet:

Informazioni tecniche Smartec CLD18, TI01080C

Ĩ

Documentazione speciale per applicazioni igieniche, SD02751C

# 2 Istruzioni di sicurezza generali

## 2.1 Requisiti per il personale

- Le operazioni di installazione, messa in servizio, uso e manutenzione del sistema di misura devono essere realizzate solo da personale tecnico appositamente formato.
- Il personale tecnico deve essere autorizzato dal responsabile d'impianto ad eseguire le attività specificate.
- Il collegamento elettrico può essere eseguito solo da un elettricista.
- Il personale tecnico deve aver letto e compreso questo documento e attenersi alle istruzioni contenute.
- I guasti del punto di misura possono essere riparati solo da personale autorizzato e appositamente istruito.

Le riparazioni non descritte nelle presenti istruzioni di funzionamento devono essere eseguite esclusivamente e direttamente dal costruttore o dal servizio assistenza.

# 2.2 Uso previsto

Questo sistema di misura compatto è utilizzato per la misura di conducibilità induttiva in liquidi con conducibilità da media ad alta.

L'utilizzo del dispositivo per scopi diversi da quello previsto mette a rischio la sicurezza delle persone e dell'intero sistema di misura; di conseguenza, non è ammesso.

Il costruttore non è responsabile dei danni causati da un uso improprio o per scopi diversi da quelli previsti.

### **AVVISO**

#### Applicazioni che non rispettano le specifiche.

Può causare misure non corrette, malfunzionamenti e, anche, il guasto completo del punto di misura

- Utilizzare il prodotto esclusivamente in conformità alle specifiche.
- ▶ Prestare attenzione ai dati tecnici riportati sulla targhetta.

### 2.3 Sicurezza sul lavoro

L'utente è responsabile del rispetto delle condizioni di sicurezza riportate nei seguenti documenti:

- Istruzioni di installazione
- Norme e regolamenti locali

#### Compatibilità elettromagnetica

- La compatibilità elettromagnetica del prodotto è stata testata secondo le norme internazionali applicabili per le applicazioni industriali.
- La compatibilità elettromagnetica indicata si applica solo al prodotto collegato conformemente a quanto riportato in queste istruzioni di funzionamento.

# 2.4 Sicurezza operativa

#### Prima della messa in servizio del punto di misura completo:

- 1. Verificare che tutte le connessioni siano state eseguite correttamente.
- 2. Verificare che cavi elettrici e raccordi dei tubi non siano danneggiati.
- 3. Non impiegare prodotti danneggiati e proteggerli da una messa in funzione involontaria.
- 4. Etichettare i prodotti danneggiati come difettosi.

#### Durante il funzionamento:

 Se i guasti non possono essere riparati:
 i prodotti devono essere posti fuori servizio e protetti da una messa in funzione involontaria.

# 2.5 Sicurezza del prodotto

Questo prodotto è stato sviluppato in base ai più recenti requisiti di sicurezza, è stato collaudato e ha lasciato la fabbrica in condizioni tali da garantire la sua sicurezza operativa. Il dispositivo è conforme alle norme e alle direttive internazionali vigenti.

# 2.6 Sicurezza IT

Noi forniamo una garanzia unicamente nel caso in cui il dispositivo sia installato e utilizzato come descritto nelle istruzioni di funzionamento. Il dispositivo è dotato di un meccanismo di sicurezza per proteggerlo da eventuali modifiche accidentali alle sue impostazioni.

Gli operatori stessi sono tenuti ad applicare misure di sicurezza informatica in linea con gli standard di sicurezza dell'operatore progettate per fornire una protezione aggiuntiva per il dispositivo e il trasferimento dei dati del dispositivo.

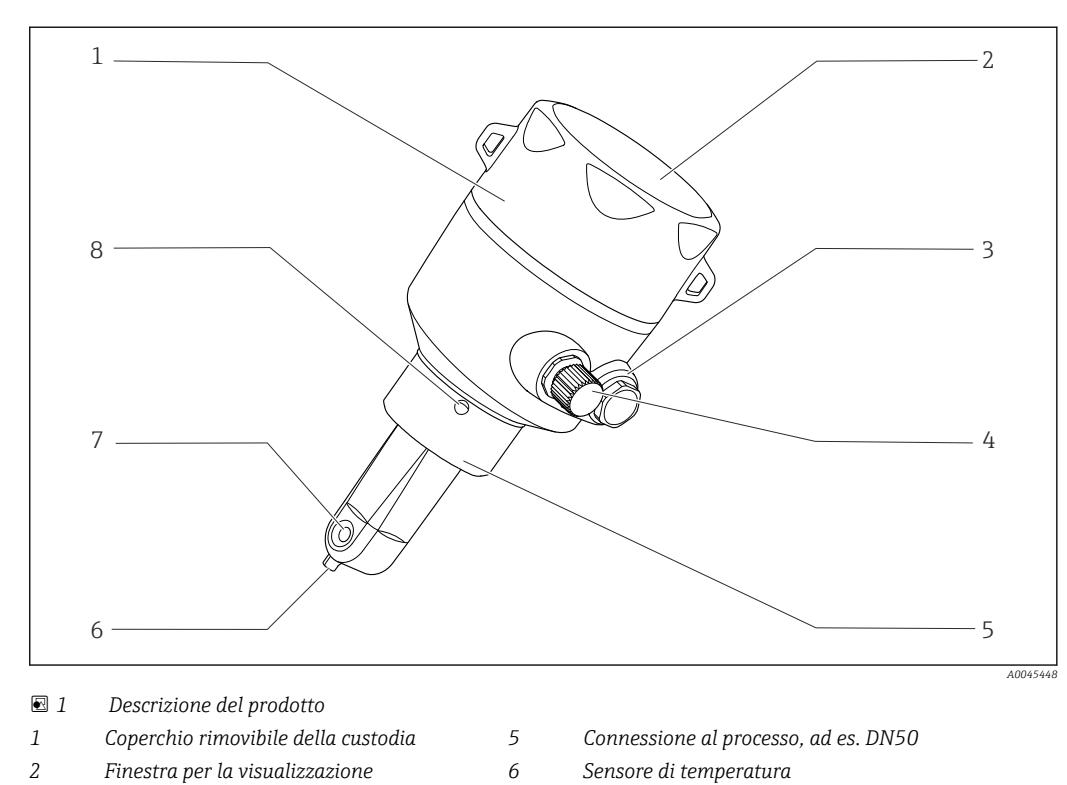

7

# Descrizione del prodotto

3 Tappo cieco

3

- 4 Connessione IO-Link (ingresso M12)
- Canale per deflusso del processo del sensore
- 8 Foro di rilevamento perdite

# 4 Controlli alla consegna e identificazione del prodotto

### 4.1 Controllo alla consegna

1. Verificare che l'imballaggio non sia danneggiato.

- Informare il fornitore se l'imballaggio risulta danneggiato.
   Conservare l'imballaggio danneggiato fino alla risoluzione del problema.
- 2. Verificare che il contenuto non sia danneggiato.
  - └→ Informare il fornitore se il contenuto della spedizione risulta danneggiato. Conservare le merci danneggiate fino alla risoluzione del problema.
- 3. Verificare che la fornitura sia completa.
  - └ Confrontare i documenti di spedizione con l'ordine.
- 4. In caso di stoccaggio o trasporto, imballare il prodotto in modo da proteggerlo da urti e umidità.
  - ← Gli imballaggi originali garantiscono una protezione ottimale. Accertare la conformità alle condizioni ambiente consentite.

In caso di dubbi, contattare il fornitore o l'ufficio commerciale più vicino.

# 4.2 Identificazione del prodotto

### 4.2.1 Targhetta

La targhetta fornisce le seguenti informazioni sul dispositivo:

- Identificazione del costruttore
- Codice ordine
- Codice d'ordine esteso
- Numero di serie
- Versione del firmware
- Condizioni ambiente e di processo
- Valori di ingresso e uscita
- Campo di misura
- Informazioni e avvertenze di sicurezza
- Classe di protezione
- ► Confrontare le informazioni riportate sulla targhetta con quelle indicate nell'ordine.

#### 4.2.2 Identificazione del prodotto

#### Pagina del prodotto

www.endress.com/CLD18

#### Interpretazione del codice d'ordine

Il codice d'ordine e il numero di serie del dispositivo sono reperibili:

- Sulla targhetta
- Nei documenti di consegna

#### Trovare informazioni sul prodotto

1. Aprire www.endress.com.

2. Richiamare la ricerca all'interno del sito (lente di ingrandimento).

3. Inserire un numero di serie valido.

4. Eseguire la ricerca.

- └ La codifica del prodotto è visualizzata in una finestra popup.
- 5. In questa finestra, cliccare sull'immagine del prodotto.
  - └→ Si apre una nuova finestra (Device Viewer). In questa finestra sono visualizzate tutte le informazioni sul dispositivo utilizzato e la relativa documentazione.

#### Indirizzo del produttore

Endress+Hauser Conducta GmbH+Co. KG Dieselstraße 24 D-70839 Gerlingen

### 4.3 Fornitura

La fornitura comprende:

- Sistema di misura Smartec CLD18 nella versione ordinata
- Istruzioni di funzionamento BA02097C

# 5 Installazione

# 5.1 Condizioni di installazione

### 5.1.1 Istruzioni di installazione

#### Requisiti igienici

- Un'installazione facile da pulire per un'apparecchiatura secondo i criteri EHEDG deve essere esente da bracci morti.
- ► Se non si può evitare un braccio morto, deve essere mantenuto il più corto possibile. La lunghezza L di un braccio morto non deve mai superare il diametro interno del tubo D meno il diametro che avvolge l'apparecchiatura. Vale la condizione L ≤ D d.
- Il braccio morto, inoltre, deve essere autodrenante per evitare che siano trattenuti prodotti o fluidi di processo.
- ► Nelle installazioni in serbatoio, il dispositivo di pulizia deve essere posizionato in modo che risciacqui il braccio morto direttamente.
- ▶ Per maggiori riferimenti, leggere le raccomandazioni per guarnizioni e installazioni igieniche in EHEDG Doc. 10 e Position Paper: "Raccordi per tubi e connessioni al processo di facile pulizia".

Per installazioni conformi 3-A, considerare quanto segue:

- ► Terminato il montaggio del dispositivo, si deve garantire l'integrità igienica.
- ▶ Il foro di rilevamento perdite deve essere localizzato nel punto più basso del dispositivo.
- ► Si devono utilizzare connessioni al processo secondo 3-A.

#### Orientamenti

Il sensore deve essere completamente immerso nel fluido. Evitare la formazione di bolle d'aria nel punto di installazione del sensore.

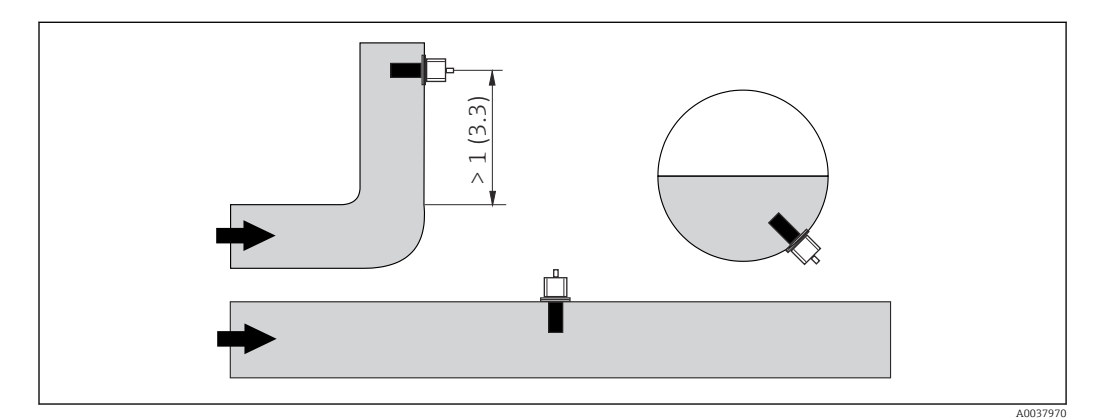

🖻 2 Orientamento dei sensori di conducibilità. Unità ingegneristica: m (ft)

Yariazioni della direzione del flusso (dopo le curve) possono provocare turbolenze del fluido.

1. Installare il sensore a una distanza di almeno 1 m (3.3 ft) a valle da curve del tubo.

2. Per l'installazione, allineare il sensore in modo che il fluido scorra attraverso il canale per deflusso del processo del sensore nella direzione del flusso. La testa del sensore deve essere completamente immersa nel fluido.

#### Fattore di installazione

La corrente ionica nel liquido è influenzata dalle pareti se le condizioni di installazione sono ristrette. Questo effetto è compensato dal cosiddetto fattore di installazione. Per la misura, si può inserire il fattore di installazione nel trasmettitore o correggere la costante di cella moltiplicando per il fattore di installazione.

Il valore del fattore di installazione dipende dal diametro e dalla conducibilità del tronchetto di montaggio e, anche, dalla distanza a tra sensore e parete.

Se la distanza dalla parete è sufficiente (a > 20 mm, a partire da DN 60), il fattore di installazione può essere ignorato (f = 1,00).

Se la distanza dalla parete è inferiore, il fattore di installazione è maggiore per i tubi isolanti (f >1) e minore per i tubi conduttivi (f < 1).

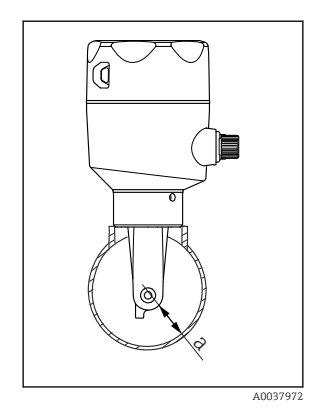

Installazione del sistema CLD18

a Distanza dalla parete

Può essere misurato avvalendosi di soluzioni di taratura o può essere determinato con una buona approssimazione dal seguente diagramma.

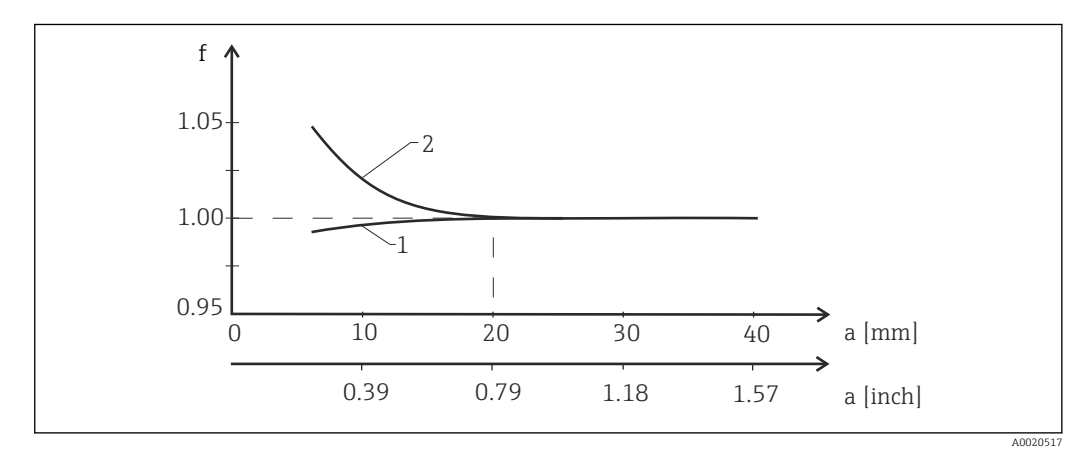

🗷 4 Rapporto tra fattore di installazione f e distanza dalla parete a

1 Parete del tubo che conduce elettricità

2 Parete del tubo con isolamento elettrico

 Installare il sistema di misura in modo che la custodia non sia esposta alla radiazione solare diretta.

#### Dimensioni

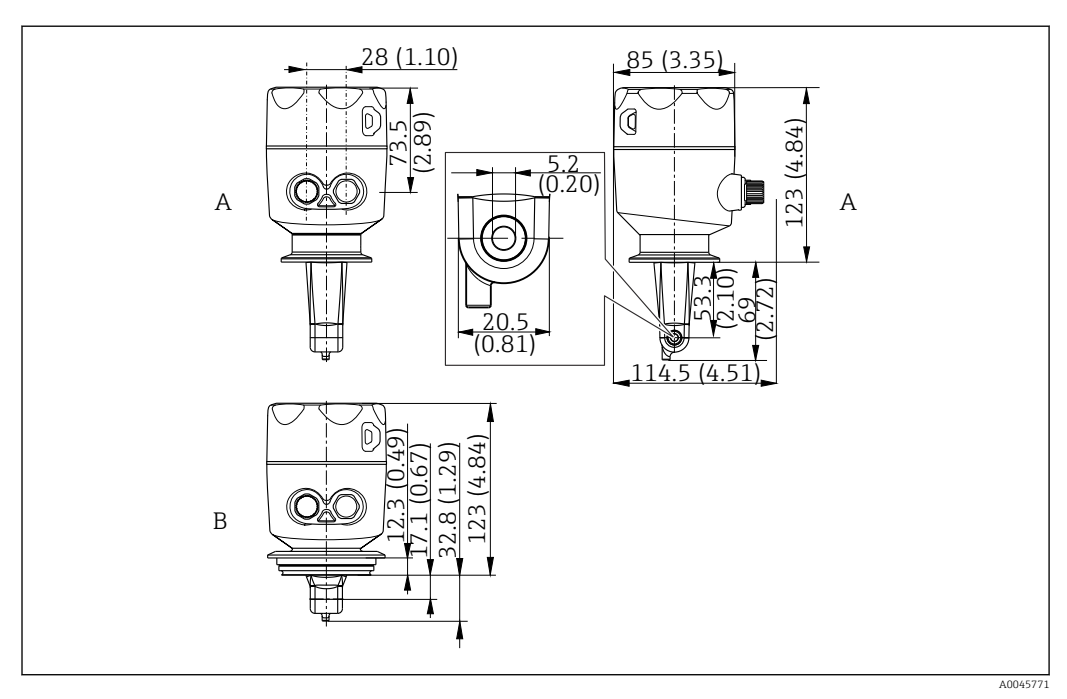

- 🖻 5 🔹 Dimensioni e versioni (esempi). Unità ingegneristica: mm (in)
- A Custodia in acciaio inox con clamp 2" ISO 2852

B Custodia in acciaio inox con Varivent DN 40...125

### 5.1.2 Esempi di montaggio

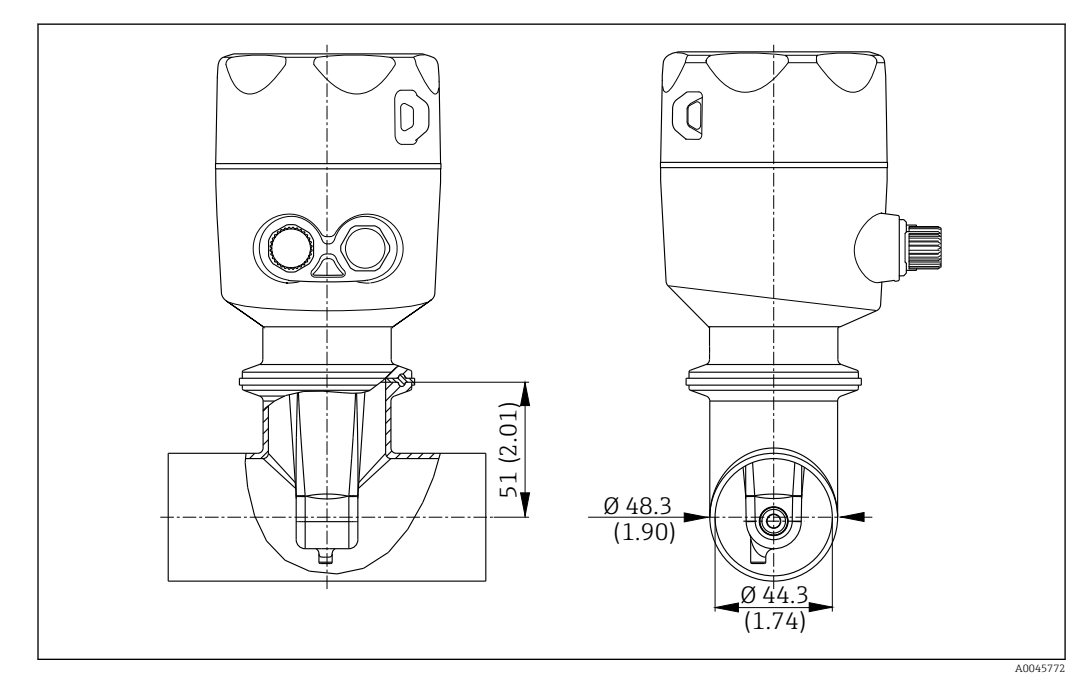

#### 🗟 6 Installazione in tubo DN 40 con connessione al processo Tri-Clamp 2". Unità ingegneristica: mm (in)

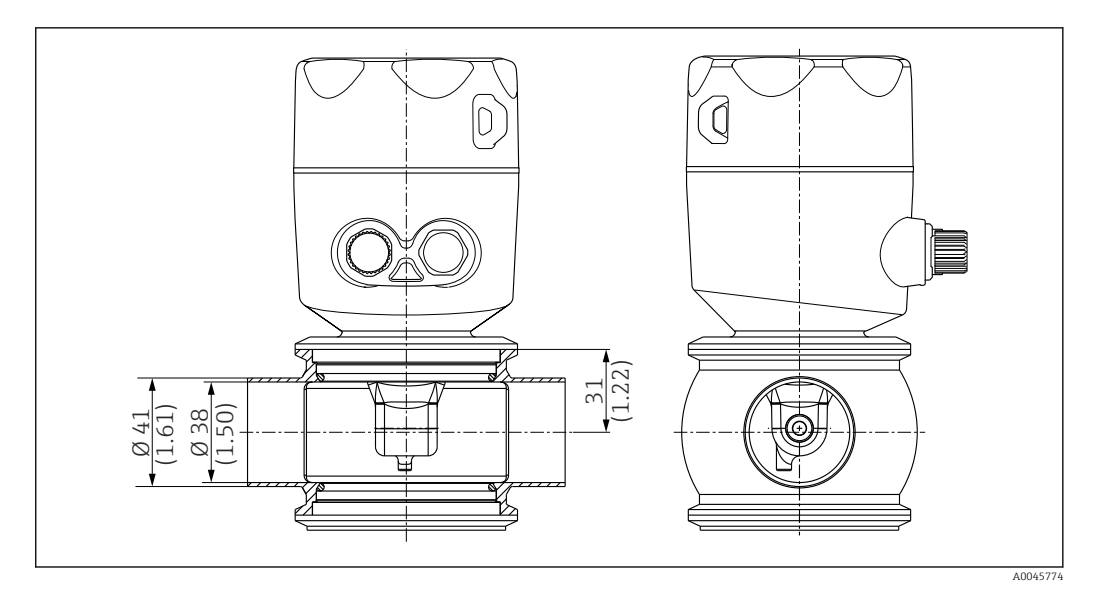

☑ 7 Installazione in tubo DN 40 con connessione al processo Varivent. Unità ingegneristica: mm (in)

# 5.2 Montaggio del dispositivo compatto

- 1. Definire la profondità di installazione del sensore nel fluido in modo che il corpo della bobina sia completamente immerso.
- **2.** Prestare attenzione alla distanza dalla parete. ( $\rightarrow \blacksquare 4$ , 🖺 11)
- 3. Montare il dispositivo compatto direttamente sul tronchetto di montaggio o sul tronchetto del serbatoio mediante la connessione al processo.
- 4. Per l'attacco filettato 1½", utilizzare un nastro in Teflon per sigillare la connessione e serrarla con una chiave a compasso regolabile (DIN 1810, FF, dimensioni 45 ... 50 mm (1,77 ... 1,97 in)).
- 5. Per l'installazione, allineare il dispositivo compatto in modo che il fluido scorra attraverso il canale per deflusso del processo del sensore nella direzione del flusso. Per semplificare l'allineamento del dispositivo, considerare la freccia riportata sulla targhetta.
- 6. Serrare la flangia.

### 5.3 Verifica finale dell'installazione

- 1. Terminata l'installazione, controllare che il dispositivo compatto non sia stato danneggiato.
- 2. Garantire che il dispositivo compatto sia protetto dalla radiazione solare diretta.

# 6 Collegamento elettrico

### **AVVERTENZA**

#### Dispositivo in tensione!

- Una connessione eseguita non correttamente può provocare ferite, anche letali!
- ▶ Il collegamento elettrico può essere eseguito solo da un elettricista.
- L'elettricista deve aver letto e compreso questo documento e attenersi alle istruzioni contenute.
- ▶ **Prima** di iniziare i lavori di collegamento, verificare che nessun cavo sia in tensione.

# 6.1 Connessione del trasmettitore

### **AVVERTENZA**

#### Rischio di scosse elettriche!

Nel punto di ingresso, l'alimentazione deve essere isolata dai cavi che portano tensioni pericolose mediante un isolamento doppio o rinforzato nel caso di dispositivi con alimentazione a 24 V.

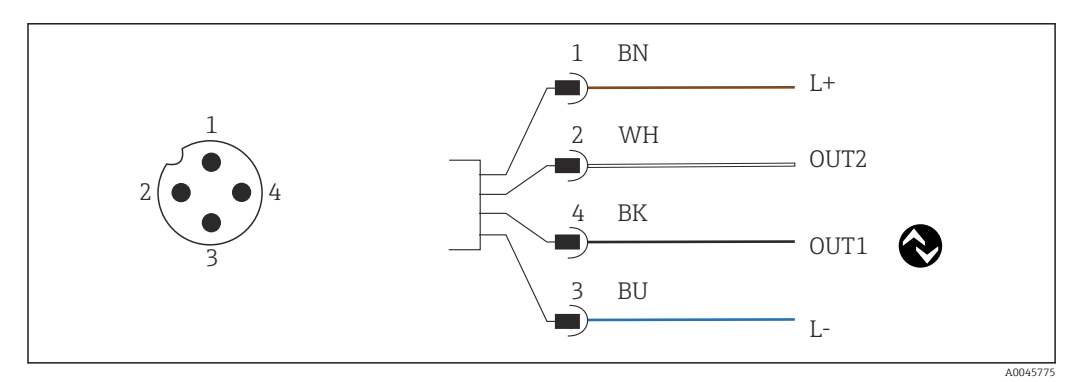

8 Connessione mediante connettore M12 (codifica A)

- 1 L+
- 2 OUT2, uscita in corrente 0/4 ... 20 mA
- 3 L-
- 4 OUT1, comunicazione IO-Link / ingresso SIO per la commutazione del campo di misura

Per l'uso senza interferenze dell'uscita in corrente (OUT2), è consigliabile disattivare la comunicazione IO-Link.

# 6.2 Ottenimento del grado di protezione

Sul dispositivo fornito, possono essere eseguiti solo i collegamenti elettrici e meccanici descritti in queste istruzioni e che sono richiesti per l'applicazione prevista.

► Serrare a fondo il cavo M12.

I diversi tipi di protezione indicati per questo prodotto (impermeabilità (IP), sicurezza elettrica, immunità alle interferenze EMC) non sono più garantiti se, ad esempio:

- I coperchi non sono chiusi
- Il cavo M12 non è completamente avvitato

# 6.3 Verifica finale delle connessioni

Una volta terminate le connessioni elettriche, eseguire i seguenti controlli:

| Condizioni e specifiche del dispositivo              | Note             |  |  |
|------------------------------------------------------|------------------|--|--|
| All'esterno, il trasmettitore e i cavi sono integri? | Ispezione visiva |  |  |

| Collegamento elettrico |                                                          | Note             |
|------------------------|----------------------------------------------------------|------------------|
|                        | I cavi installati non sono sotto sforzo o attorcigliati? | Ispezione visiva |

# 7 Opzioni operative

# 7.1 Struttura e funzione del menu operativo

**Q**uesta sezione è valida solo per il funzionamento locale.

Le funzioni operative del misuratore compatto sono suddivise nei seguenti menu:

| Display     | Configurare il display del dispositivo: contrasto, luminosità, tempo di alternanza dei valori misurati<br>sul display |
|-------------|----------------------------------------------------------------------------------------------------|
| Setup       | Impostazioni dello strumento                                                                                          |
| Calibration | Calibrare il sensore <sup>1)</sup>                                                                                    |
| Diagnostics | Informazioni sul dispositivo, registro di diagnostica, informazioni sul sensore, simulazione                          |

1) La taratura in aria e la costante di cella corretta sono già state configurate in fabbrica per il sistema di misura Smartec CLD18. Durante la messa in servizio, non è richiesta una taratura del sensore.

# 7.2 Accesso al menu operativo tramite display locale

🛐 Il funzionamento locale può essere bloccato e sbloccato tramite IO-Link.

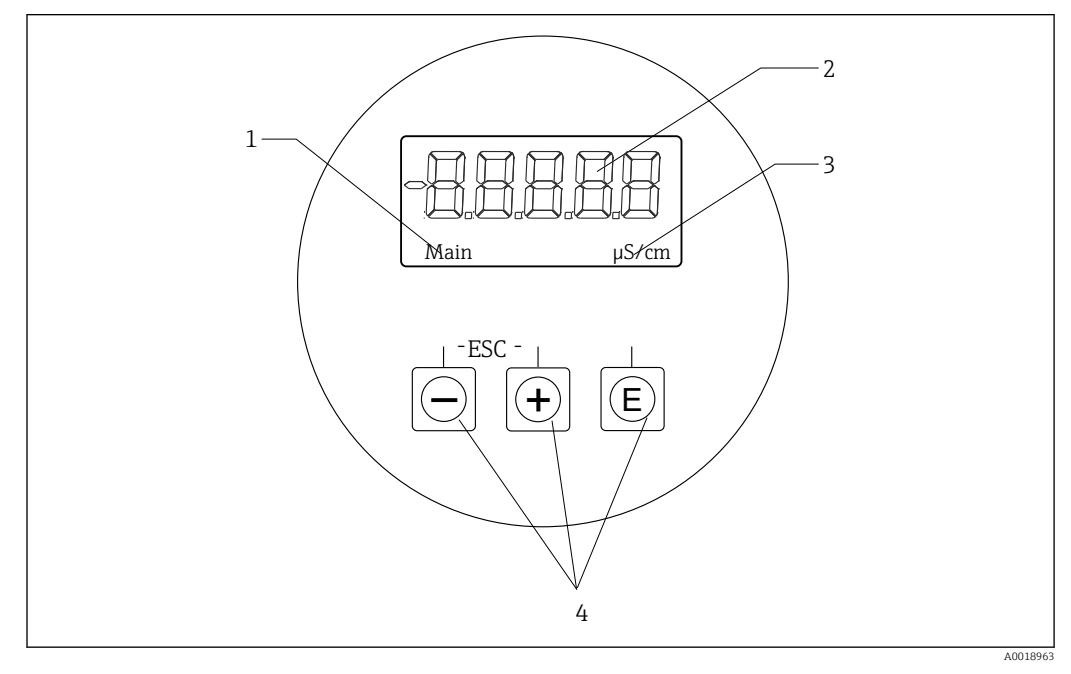

#### 9 Display locale e pulsanti

- 1 Parametro
- 2 Valore misurato
- 3 Unità
- 4 Tasti operativi

Nel caso di errore, il dispositivo alterna automaticamente tra la visualizzazione dell'errore e quella del valore misurato. La lingua operativa è Inglese.

Endress+Hauser

| E | <ul> <li>Aprire il menu di Configurazione</li> <li>Confermare l'inserimento</li> <li>Selezionare un parametro o un sottomenu</li> </ul>                                                                                                    |
|---|----------------------------------------------------------------------------------------------------|
| • | <ul> <li>All'interno del menu di Configurazione:</li> <li>Scorrere progressivamente le voci del menu / caratteristiche visualizzate per il parametro</li> <li>Modificare il parametro selezionato</li> <li>Fuori dal menu di Configurazione:</li> <li>Visualizzazione dei canali abilitati e calcolati e, anche, dei valori minimi e massimi per tutti i canali attivi</li> </ul> |

#### Uscire dal menu o annullare

- 1. Uscire sempre dalle voci di menu / dai sottomenu nella parte inferiore del menu tramite **Back**.
- 2. Premere i tasti più e meno simultaneamente (< 3 s) per uscire dalla configurazione senza salvare le modifiche.

Simboli in modalità di modifica:

| <b></b>  | Accetta l'inserimento<br>Selezionando questo simbolo, l'inserimento è applicato alla posizione specificata<br>dall'utente e si esce dalla modalità di modifica.   |
|----------|----------------------------------------------------------------------------------------------------|
| $\times$ | Rifiuta l'inserimento<br>Selezionando questo simbolo, l'inserimento è rifiutato e si esce dalla modalità di<br>modifica. Rimane il testo impostato in precedenza. |
| •        | Salto di una posizione verso sinistra.<br>Selezionando questo simbolo, il cursore si sposta di una posizione verso sinistra.                                      |
| <b>I</b> | Cancella a ritroso<br>Selezionando questo simbolo, si cancella il carattere a sinistra del cursore.                                                               |
| С        | Cancella tutto<br>Selezionando questo simbolo, si cancella l'inserimento completo.                                                                                |

### 7.3 Accesso al menu operativo mediante il tool operativo

L'interfaccia IO-Link consente l'accesso diretto ai dati di processo e diagnostica e consente all'utente di configurare il misuratore al volo. $\rightarrow \cong 20$ 

Maggiori informazioni su IO-Link sono disponibili su: www.io-link.com

# 8 Integrazione di sistema

# 8.1 Panoramica dei file descrittivi del dispositivo

Per integrare un dispositivo da campo in un sistema di comunicazione digitale, il sistema IO-Link richiede una descrizione dei suoi parametri, come dati in uscita, dati in ingresso, formato dei dati, volume dei dati e velocità di trasferimento supportata. Questi dati sono disponibili in IODD (IO Device Description), fornita al master IO-Link mediante moduli generici quando si mette in servizio il sistema di comunicazione.

#### Download su endress.com

- 1. endress.com/download
- 2. Selezionare **Device Driver** dalle opzioni di ricerca visualizzate.
- 3. Per Type selezionare "IO Device Description (IODD)".
- 4. Selezionare il **Product Code** o inserirlo come testo.
  - └ Viene visualizzato un elenco di risultati di ricerca.
- 5. Scaricare la versione appropriata.

#### Scaricare tramite ioddfinder

- 1. ioddfinder.io-link.com
- 2. Per Manufacturer selezionare "Endress+Hauser".
- 3. Inserire il **Product Name**.
  - └ ► Viene visualizzato un elenco di risultati di ricerca.
- 4. Scaricare la versione appropriata.

### 8.2 Integrazione del misuratore nel sistema

| Device ID | 0x020101 (131329) |
|-----------|-------------------|
| Vendor Id | 0x0011 (17)       |

### 8.2.1 Dati di processo

| Designazione                                                   | Descrizione                                                                              | Bit<br>offset | Tipo di<br>dati | Access<br>0 | Campo dei valori                                                                                                    | Unità |
|----------------------------------------------------------------|------------------------------------------------------------------------------------------|---------------|-----------------|-------------|----------------------------------------------------------------------------------------------------|-------|
| Process Data Input.Conductivity                                | Conducibilità effettiva                                                                  | 48            | float32         | 1           | 0,0200,0                                                                                                    | S/m   |
| Process Data Input .Temperature                                | Temperatura effettiva                                                                    | 16            | float32         | 1           | -50,0250,0                                                                                                    | °C    |
| Process Data Input.Condensed<br>status                         | Stato condensato conformemente alle<br>specifiche PI: PA Profile 4.0 Condensed<br>Status | 8             | uint8           | 1           | 36 = Failure<br>60 = Functional check<br>120 = Out of specification<br>128 = Good<br>129 = Simulation<br>164 = Maintenance<br>required |       |
| Process Data Input.Active<br>parameter set                     | Gruppo di parametri attivi per la<br>commutazione del campo di misura                    | 4             | boolean<br>o    | 1           | 0 = Set 1<br>1 = Set 2                                                                                                    |       |
| Process Data Input.Switching<br>Signal Channel 2.2 Temperature | Stato del segnale di commutazione SSC 2.2                                                | 3             | boolean<br>o    | 1           | 0 = False<br>1 = True                                                                                                    |       |
| Process Data Input.Switching<br>Signal Channel 2.1 Temperature | Stato del segnale di commutazione SSC 2.1                                                | 2             | boolean<br>o    | 1           | 0 = False<br>1 = True                                                                                                    |       |

| Designazione                                                    | Descrizione                               | Bit<br>offset | Tipo di<br>dati | Access<br>o | Campo dei valori      | Unità |
|-----------------------------------------------------------------|-------------------------------------------|---------------|-----------------|-------------|-----------------------|-------|
| Process Data Input.Switching<br>Signal Channel 1.2 Conductivity | Stato del segnale di commutazione SSC 1.2 | 1             | boolean<br>o    | 1           | 0 = False<br>1 = True |       |
| Process Data Input.Switching<br>Signal Channel 1.1 Conductivity | Stato del segnale di commutazione SSC 1.1 | 0             | boolean<br>o    | 1           | 0 = False<br>1 = True |       |

### 8.2.2 Identificazione

| Designazione               | Descrizione                                    | Index<br>(hex) | Sub<br>(dec) | Dim.<br>(byte) | Tipo di<br>dati | Access<br>0 | Campo dei<br>valori | Impostazione di<br>fabbrica | Unità |
|----------------------------|------------------------------------------------|----------------|--------------|----------------|-----------------|-------------|---------------------|-----------------------------|-------|
| Serial number              | Numero di serie                                | 0x0015         | 0            | 11             | string          | 1           |                     |                             |       |
| Firmware version           | Versione firmware                              | 0x0017         | 0            | 8              | string          | 1           |                     |                             |       |
| Extended ordercode         | Codice d'ordine esteso                         | 0x0103         | 0            | 18             | string          | 1           |                     |                             |       |
| Order Ident                | Codice d'ordine                                | 0x0106         | 0            | 20             | string          | 1           |                     |                             |       |
| Product name               | Nome prodotto                                  | 0x0012         | 0            | 64             | string          | 1           |                     | Smartec                     |       |
| Product text               | Descrizione del prodotto                       | 0x0014         | 0            | 16             | string          | 1           |                     | Conducibilità               |       |
| Vendor name                | Nome produttore                                | 0x0010         | 0            | 16             | string          | 1           |                     | Endress+Hauser              |       |
| Hardware revision          | Revisione hardware                             | 0x0016         | 0            | 64             | string          | 1           |                     |                             |       |
| ENP version                | Versione della targhetta<br>elettronica        | 0x0101         | 0            | 8              | string          | 1           |                     | 02.03.00                    |       |
| Application specific tag   | ID dispositivo specifico per<br>l'applicazione | 0x0018         | 0            | 16             | string          | l/s         |                     |                             |       |
| Function tag               | ID funzione                                    | 0x0019         | 0            | 32             | string          | l/s         |                     | ***                         |       |
| Location tag               | ID posizione                                   | 0x001a         | 0            | 32             | string          | l/s         |                     | ***                         |       |
| Device type                | Tipo di dispositivo                            | 0x0100         | 0            | 2              | uint16          | 1           |                     | 0x95FF                      |       |
| Sensor hardware<br>version | Versione hardware del<br>sensore               | 0x0068         | 0            | 8              | string          | 1           |                     |                             |       |

### 8.2.3 Osservazioni

| Designazione                                  | Descrizione                                                              | Index<br>(hex) | Sub<br>(dec) | Dim.<br>(byte) | Tipo di<br>dati | Access<br>o | Campo dei<br>valori                                                                                                    | Impostazione di<br>fabbrica | Unità |
|-----------------------------------------------|--------------------------------------------------------------------------|----------------|--------------|----------------|-----------------|-------------|----------------------------------------------------------------------------------------------------|-----------------------------|-------|
| Process Data<br>Input.Conductivity            | Conducibilità effettiva                                                  | 0x0028         | 1            | 4              | float32         | 1           | 0,0200,0                                                                                                    |                             | S/m   |
| Process Data<br>Input .Temperature            | Temperatura effettiva                                                    | 0x0028         | 2            | 4              | float32         | 1           | -50,0250,0                                                                                                    |                             | °C    |
| Process Data<br>Input.Condensed<br>status     | Riepilogo dello stato<br>secondo le specifiche Pl                        | 0x0028         | 3            | 1              | uint8           | 1           | 36 = guasto<br>60 = controllo<br>funzionale<br>120 = fuori<br>specifica<br>128 = buono<br>129 =<br>simulazione<br>164 = richiesta<br>manutenzione |                             |       |
| Process Data<br>Input.Active<br>parameter set | Gruppo di parametri attivi<br>per la commutazione del<br>campo di misura | 0x0028         | 4            | 1              | boolean<br>o    | 1           | 0 = gruppo 1<br>1 = gruppo 2                                                                                                    |                             |       |

| Designazione                                                          | Descrizione                                  | Index<br>(hex) | Sub<br>(dec) | Dim.<br>(byte) | Tipo di<br>dati | Access<br>o | Campo dei<br>valori   | Impostazione di<br>fabbrica | Unità |
|-----------------------------------------------------------------------|----------------------------------------------|----------------|--------------|----------------|-----------------|-------------|-----------------------|-----------------------------|-------|
| Process Data<br>Input.Switching<br>Signal Channel 2.2<br>Temperature  | Stato del segnale di<br>commutazione SSC 2.2 | 0x0028         | 5            | 1              | boolean<br>o    | 1           | 0 = falso<br>1 = vero |                             |       |
| Process Data<br>Input.Switching<br>Signal Channel 2.1<br>Temperature  | Stato del segnale di<br>commutazione SSC 2.1 | 0x0028         | 6            | 1              | boolean<br>o    | 1           | 0 = falso<br>1 = vero |                             |       |
| Process Data<br>Input.Switching<br>Signal Channel 1.2<br>Conductivity | Stato del segnale di<br>commutazione SSC 1.2 | 0x0028         | 7            | 1              | boolean<br>o    | 1           | 0 = falso<br>1 = vero |                             |       |
| Process Data<br>Input.Switching<br>Signal Channel 1.1<br>Conductivity | Stato del segnale di<br>commutazione SSC 1.1 | 0x0028         | 8            | 1              | boolean<br>o    | 1           | 0 = falso<br>1 = vero |                             |       |

### 8.2.4 Parametri

### Application

| Designazione             | Descrizione                                                                                              | Index<br>(hex) | Sub<br>(dec) | Dim.<br>(byte) | Tipo di<br>dati | Access<br>0 | Campo dei<br>valori    | Impostazione di<br>fabbrica | Unità |
|--------------------------|----------------------------------------------------------------------------------------------------|----------------|--------------|----------------|-----------------|-------------|------------------------|-----------------------------|-------|
| Active parameter set     | Selezione del gruppo di<br>parametri attivi per la<br>commutazione del campo di<br>misura.               | 0x0070         | 0            | 1              | uint8           | l/s         | 0 = Set 1<br>1 = Set 2 | 0                           |       |
| Sensor input             |                                                                                                    |                |              |                |                 |             |                        |                             |       |
| Temperature unit         | Configurare l'unità di<br>temperatura. Nota: l'unità<br>del valore effettivo è sempre<br>l'unità SI °C.  | 0x0049         | 0            | 2              | uint16          | l/s         | 0 = °C<br>1 = °F       | 0                           |       |
| Cell constant            | Costante di cella del sensore                                                                            | 0x0046         | 0            | 4              | float32         | l/s         | 0.002599.99            | 11.0                        | 1/cm  |
| Installation factor      | Fattore di installazione, in<br>base alla posizione di<br>installazione                                  | 0x0047         | 0            | 4              | float32         | l/s         | 0,15,0                 | 1.0                         |       |
| Damping main<br>value    | Smorzamento del valore<br>misurato principale, gruppo<br>di parametri 1                                  | 0x0050         | 0            | 2              | uint16          | l/s         | 060                    | 0                           | S     |
| Temperature compensation | Attivare/disattivare la<br>compensazione della<br>temperatura                                            | 0x004a         | 0            | 2              | uint16          | l/s         | 0 = Off<br>1 = On      | 1                           |       |
| Alpha coefficient        | Coefficiente alfa del sensore,<br>gruppo di parametri 1                                                  | 0x004b         | 0            | 4              | float32         | l/s         | 1.020.0                | 2.1                         | %/K   |
| Reference<br>temperature | Temperatura di riferimento<br>per il coefficiente alfa.<br>L'unità dipende dall'unità di<br>temperatura. | 0x004c         | 0            | 4              | float32         | l/s         | 10.050.0               | 25.0                        | C     |
| Hold release time        | Ritardo per il rilascio di un<br>hold                                                                    | 0x0051         | 0            | 2              | uint16          | l/s         | 0600                   | 0                           | s     |

| Designazione                                    | Descrizione                                                                              | Index<br>(hex) | Sub<br>(dec) | Dim.<br>(byte) | Tipo di<br>dati | Access<br>0 | Campo dei<br>valori                                                | Impostazione di<br>fabbrica | Unità |
|-------------------------------------------------|------------------------------------------------------------------------------------------|----------------|--------------|----------------|-----------------|-------------|--------------------------------------------------------------------|-----------------------------|-------|
| Current output                                  |                                                                                          |                |              |                |                 |             |                                                                    |                             |       |
| Current range                                   | Campo uscita in corrente                                                                 | 0x004d         | 0            | 2              | uint16          | l/s         | 0 = Off<br>1 = 4-20 mA<br>2 = 0-20 mA                              | 1                           |       |
| Output 0/4 mA                                   | Soglia superiore del campo,<br>gruppo di parametri 1                                     | 0x004e         | 0            | 4              | float32         | l/s         | 0.02000000.0                                                       | 0.0                         | µS/cm |
| Output 20 mA                                    | Soglia superiore del campo,<br>gruppo di parametri 1                                     | 0x004f         | 0            | 4              | float32         | l/s         | 0.02000000.0                                                       | 2000000.0                   | µS/cm |
| MRS parameter set 2                             |                                                                                          |                |              |                |                 |             |                                                                    |                             |       |
| Output 0/4 mA                                   | Soglia inferiore del campo,<br>gruppo di parametri 2                                     | 0x005a         | 0            | 4              | float32         | l/s         | 0.02000000.0                                                       | 0.0                         | µS/cm |
| Output 20 mA                                    | Soglia superiore del campo,<br>gruppo di parametri 2                                     | 0x005b         | 0            | 4              | float32         | l/s         | 0.02000000.0                                                       | 2000000.0                   | µS/cm |
| Damping main                                    | Smorzamento del valore<br>misurato principale, gruppo<br>di parametri 2                  | 0x005c         | 0            | 2              | uint16          | l/s         | 060                                                                | 0                           | S     |
| Alpha coefficient                               | Coefficiente alfa del sensore,<br>gruppo di parametri 2                                  | 0x005d         | 0            | 4              | float32         | l/s         | 1.020.0                                                            | 2.1                         | %/K   |
| Teach - Single Value                            |                                                                                          |                |              |                |                 |             |                                                                    |                             |       |
| Teach Select                                    | Selezione del segnale di<br>commutazione da<br>apprendere                                | 0x003a         | 0            | 1              | uint8           | l/s         | 1 = SSC1.1<br>2 = SSC1.2<br>11 = SSC2.1<br>12 = SSC2.2             | 1                           |       |
| Teach SP1                                       | Comando di sistema (valore<br>65) "Teach switch point 1"                                 | 0x0002         | 0            | 1              | uint8           | S           |                                                                    |                             |       |
| Teach SP2                                       | Comando di sistema (valore<br>66) "Teach switch point 2"                                 | 0x0002         | 0            | 1              | uint8           | S           |                                                                    |                             |       |
| Teach Result.State                              | Risultati del comando di<br>sistema attivato                                             | 0x003b         | 1            | 1              | uint8           | 1           |                                                                    | 0                           |       |
| Switching Signal<br>Channel 1.1<br>Conductivity |                                                                                          |                |              |                |                 |             |                                                                    |                             |       |
| SSC1.1 Param.SP1                                | Punto di commutazione 1<br>del segnale di<br>commutazione SSC1.1 per la<br>conducibilità | 0x003c         | 1            | 4              | float32         | l/s         | 0.02000000.0                                                       | 1000000.0                   | µS/cm |
| SSC1.1 Param.SP2                                | Punto di commutazione 2<br>del segnale di<br>commutazione SSC1.1 per la<br>conducibilità | 0x003c         | 2            | 4              | float32         | l/s         | 0.02000000.0                                                       | 200.0                       | µS/cm |
| SSC1.1<br>Config.Logic                          | Logica di inversione del<br>segnale di commutazione<br>SSC1.1 per la conducibilità       | 0x003d         | 1            | 1              | uint8           | l/s         | 0 = High active<br>1 = Low active                                  | 0                           |       |
| SSC1.1<br>Config.Mode                           | Modalità del segnale di<br>commutazione SSC1.1 per la<br>conducibilità                   | 0x003d         | 2            | 1              | uint8           | l/s         | 0 = Deactivated<br>1 = Single point<br>2 = Window<br>3 = Two-point | 0                           |       |
| SSC1.1 Config.Hyst                              | Isteresi del segnale di<br>commutazione SSC1.1 per la<br>conducibilità                   | 0x003d         | 3            | 4              | float32         | l/s         | 0.02000000.0                                                       | 10.0                        |       |

| Designazione                                    | Descrizione                                                                              | Index<br>(hex) | Sub<br>(dec) | Dim.<br>(byte) | Tipo di<br>dati | Access<br>o | Campo dei<br>valori                                                | Impostazione di<br>fabbrica | Unità |
|-------------------------------------------------|------------------------------------------------------------------------------------------|----------------|--------------|----------------|-----------------|-------------|--------------------------------------------------------------------|-----------------------------|-------|
| Switching Signal<br>Channel 1.2<br>Conductivity |                                                                                          |                |              |                |                 |             |                                                                    |                             |       |
| SSC1.2 Param.SP1                                | Punto di commutazione 1<br>del segnale di<br>commutazione SSC1.2 per la<br>conducibilità | 0x003e         | 1            | 4              | float32         | l/s         | 0.02000000.0                                                       | 1000000.0                   | µS/cm |
| SSC1.2 Param.SP2                                | Punto di commutazione 2<br>del segnale di<br>commutazione SSC1.2 per la<br>conducibilità | 0x003e         | 2            | 4              | float32         | l/s         | 0.02000000.0                                                       | 200.0                       | µS/cm |
| SSC1.2<br>Config.Logic                          | Logica di inversione del<br>segnale di commutazione<br>SSC1.2 per la conducibilità       | 0x003f         | 1            | 1              | uint8           | l/s         | 0 = High active<br>1 = Low active                                  | 0                           |       |
| SSC1.2<br>Config.Mode                           | Modalità del segnale di<br>commutazione SSC1.2 per la<br>conducibilità                   | 0x003f         | 2            | 1              | uint8           | l/s         | 0 = Deactivated<br>1 = Single point<br>2 = Window<br>3 = Two-point | 0                           |       |
| SSC1.2 Config.Hyst                              | Isteresi del segnale di<br>commutazione SSC1.2 per la<br>conducibilità                   | 0x003f         | 3            | 4              | float32         | l/s         | 0.02000000.0                                                       | 10.0                        |       |
| Switching Signal<br>Channel 2.1<br>Temperature  |                                                                                          |                |              |                |                 |             |                                                                    |                             |       |
| SSC2.1 Param.SP1                                | Punto di commutazione 1<br>del segnale di<br>commutazione SSC2.1 per la<br>temperatura   | 0x400c         | 1            | 4              | float32         | l/s         | -50,0250,0                                                         | 130.0                       | °C    |
| SSC2.1 Param.SP2                                | Punto di commutazione 2<br>del segnale di<br>commutazione SSC2.1 per la<br>temperatura   | 0x400c         | 2            | 4              | float32         | l/s         | -50,0250,0                                                         | -10.0                       | °C    |
| SSC2.1<br>Config.Logic                          | Logica di inversione del<br>segnale di commutazione<br>SSC2.1 per la temperatura         | 0x400d         | 1            | 1              | uint8           | l/s         | 0 = High active<br>1 = Low active                                  | 0                           |       |
| SSC2.1<br>Config.Mode                           | Modalità del segnale di<br>commutazione SSC2.1 per la<br>temperatura                     | 0x400d         | 2            | 1              | uint8           | l/s         | 0 = Deactivated<br>1 = Single point<br>2 = Window<br>3 = Two-point | 0                           |       |
| SSC2.1 Config.Hyst                              | Isteresi del segnale di<br>commutazione SSC2.1 per la<br>temperatura                     | 0x400d         | 3            | 4              | float32         | l/s         | 0.0300.0                                                           | 0.5                         |       |

| Designazione                                   | Descrizione                                                                                                    | Index<br>(hex) | Sub<br>(dec) | Dim.<br>(byte) | Tipo di<br>dati | Access<br>o | Campo dei<br>valori                                                | Impostazione di<br>fabbrica | Unità |
|------------------------------------------------|----------------------------------------------------------------------------------------------------|----------------|--------------|----------------|-----------------|-------------|--------------------------------------------------------------------|-----------------------------|-------|
| Switching Signal<br>Channel 2.2<br>Temperature |                                                                                                    |                |              |                |                 |             |                                                                    |                             |       |
| SSC2.2 Param.SP1                               | Punto di commutazione 1<br>del segnale di<br>commutazione SSC2.2 per la<br>temperatura                                                                                                   | 0x400e         | 1            | 4              | float32         | l/s         | -50,0250,0                                                         | 130.0                       | °C    |
| SSC2.2 Param.SP2                               | Punto di commutazione 2<br>del segnale di<br>commutazione SSC2.2 per la<br>temperatura                                                                                                   | 0x400e         | 2            | 4              | float32         | l/s         | -50,0250,0                                                         | -10.0                       | °C    |
| SSC2.2<br>Config.Logic                         | Logica di inversione del<br>segnale di commutazione<br>SSC2.2 per la temperatura                                                                                                    | 0x400f         | 1            | 1              | uint8           | l/s         | 0 = High active<br>1 = Low active                                  | 0                           |       |
| SSC2.2<br>Config.Mode                          | Modalità del segnale di<br>commutazione SSC2.2 per la<br>temperatura                                                                                                    | 0x400f         | 2            | 1              | uint8           | l/s         | 0 = Deactivated<br>1 = Single point<br>2 = Window<br>3 = Two-point | 0                           |       |
| SSC2.2 Config.Hyst                             | Isteresi del segnale di<br>commutazione SSC2.2 per la<br>temperatura                                                                                                    | 0x400f         | 3            | 4              | float32         | l/s         | 0.0300.0                                                           | 0.5                         |       |
| Process check                                  |                                                                                                    |                |              |                |                 |             |                                                                    |                             |       |
| Function                                       | Configurare la funzione di<br>controllo del processo.<br>Questa funzione controlla la<br>stagnazione del segnale di<br>misura. Durata e larghezza<br>osservazione sono<br>configurabili. | 0x0057         | 0            | 2              | uint16          | l/s         | 0 = Off<br>1 = On                                                  | 0                           |       |
| Duration                                       | Configurare la durata.                                                                                                    | 0x0058         | 0            | 2              | uint16          | l/s         | 1240                                                               | 60                          | min   |
| Observation width                              | Configurare la larghezza<br>osservazione.                                                                                                    | 0x0059         | 0            | 4              | float32         | l/s         | 0,012,0                                                            | 0.5                         | %     |
| Manual hold                                    |                                                                                                    |                |              |                |                 |             |                                                                    |                             |       |
| Hold active                                    | Impostare "hold" manuale.<br>Questa funzione può essere<br>utilizzata per mantenere<br>stabili le uscite durante la<br>taratura o la pulizia.                                            | 0x0056         | 0            | 2              | uint16          | l/s         | 0 = Off<br>1 = On                                                  | 0                           |       |

#### Segnali di commutazione

I segnali di commutazione forniscono un modo semplice per monitorare la violazione delle soglie dei valori misurati.

Ogni segnale di commutazione è chiaramente assegnato a un valore di processo e fornisce uno stato. Lo stato viene trasmesso con i dati di processo (collegamento dati di processo). Il comportamento di commutazione di questo stato deve essere configurato usando i parametri di configurazione di uno "Switching Signal Channel" (SSC). Oltre alla configurazione manuale dei punti di commutazione SP1 e SP2, nel menu "Teach" è disponibile un meccanismo di apprendimento. Serve a scrivere il rispettivo valore di processo attuale nell'SSC selezionato tramite un comando di sistema. Di seguito, sono descritti i diversi comportamenti delle modalità che possono essere selezionati. Il parametro "Logic" è sempre "High active". Se la logica deve essere invertita, il parametro "Logic" può essere impostato su "Low active".

#### Modalità Single Point

SP2 non viene utilizzato in questa modalità.

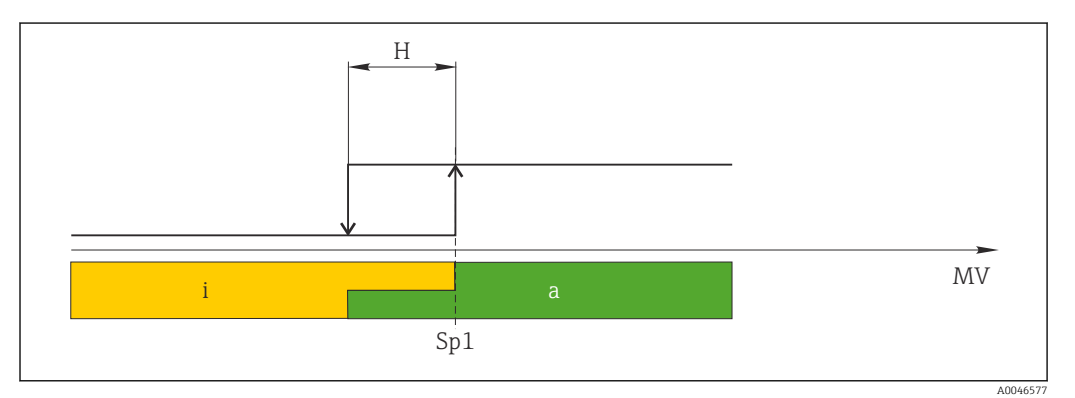

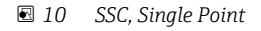

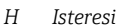

- *Sp1* Punto di commutazione 1
- MV Valore misurato
- i inattivo (arancione)
- a attivo (verde)

#### Modalità Window

 ${\rm SP}_{\rm hi}$  corrisponde sempre al valore più alto tra SP1 e SP2 mentre  ${\rm SP}_{\rm lo}$  corrisponde sempre al valore più basso.

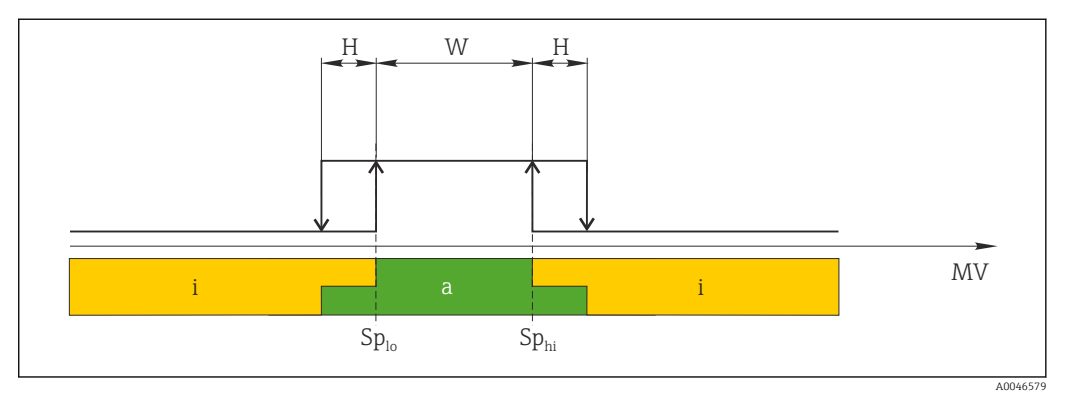

#### 🖻 11 SSC, Window

H Isteresi

W Finestra

 $Sp_{lo}$  Punto di commutazione con il valore misurato più basso

Sp<sub>hi</sub> Punto di commutazione con il valore misurato più alto

MV Valore misurato

- i inattivo (arancione)
- a attivo (verde)

#### Modalità Two-point

 ${\rm SP}_{\rm hi}$  corrisponde sempre al valore più alto tra SP1 e SP2 mentre  ${\rm SP}_{\rm lo}$  corrisponde sempre al valore più basso.

L'isteresi non viene utilizzata.

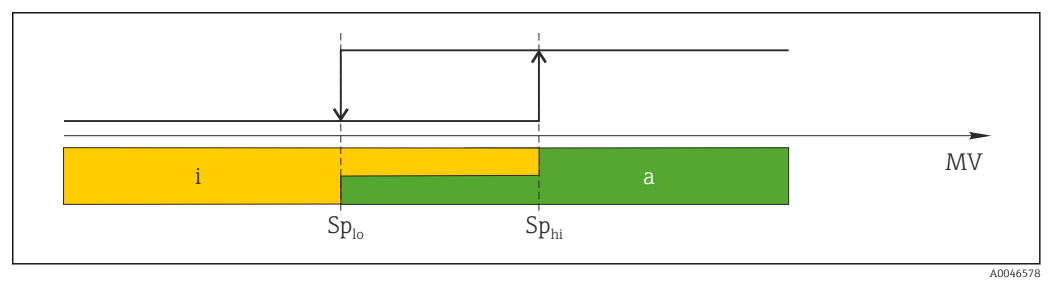

#### 🖻 12 SSC, Two-Point

*Sp*<sub>lo</sub> *Punto di commutazione con il valore misurato più basso* 

*Sp*<sub>hi</sub> *Punto di commutazione con il valore misurato più alto* 

MV Valore misurato

i inattivo (arancione)

a attivo (verde)

### System

| Designazione      | Descrizione                                                                                                    | Index<br>(hex) | Sub<br>(dec) | Dim.<br>(byte) | Tipo di<br>dati | Access<br>0 | Campo dei<br>valori                                                        | Impostazione di<br>fabbrica | Unità |
|-------------------|----------------------------------------------------------------------------------------------------|----------------|--------------|----------------|-----------------|-------------|----------------------------------------------------------------------------|-----------------------------|-------|
| Operating time    | Tempo operativo,<br>risoluzione: 0,5 h                                                                                                    | 0x0069         | 0            | 4              | float32         | 1           |                                                                            |                             | h     |
| Display           |                                                                                                    |                |              |                |                 |             |                                                                            |                             |       |
| Local operation   | Attivare/disattivare il funzionamento locale.                                                                                                    | 0x000c         | 0            | 2              | uint16          | l/s         | 0 = On<br>8 = Off                                                          | 0                           |       |
| Contrast          | Contrasto del display: 0 =<br>basso, 6 = alto                                                                                                    | 0x0053         | 0            | 2              | uint16          | l/s         | 0 = 1<br>1 = 2                                                             | 3                           |       |
| Brightness        | Contrasto del display: 0 =<br>basso, 6 = alto                                                                                                    | 0x0054         | 0            | 2              | uint16          | l/s         | $ \begin{array}{c} 2 = 3 \\ 3 = 4 \\ 4 = 5 \\ 5 = 6 \\ 6 = 7 \end{array} $ | 5                           |       |
| Alternating time  | Tempo che trascorre prima<br>della commutazione tra il<br>valore di conducibilità e<br>quello di temperatura sul<br>display. O indica che i valori<br>non si alternano sul display.                                               | 0x0055         | 0            | 2              | uint16          | l/s         | 0 = 0 s<br>1 = 3 s<br>2 = 5 s<br>3 = 10 s                                  | 2                           | S     |
| Restart device    |                                                                                                    |                |              |                |                 |             |                                                                            |                             |       |
| Please confirm    | Comando di sistema (valore 128)                                                                                                    | 0x0002         | 0            | 2              |                 | S           |                                                                            |                             |       |
| Application Reset | Ripristino dei valori<br>predefiniti della<br>configurazione del<br>dispositivo specifica<br>dell'applicazione (senza<br>riavvio del dispositivo).                                                                                |                |              |                |                 |             |                                                                            |                             |       |
| Please confirm    | Comando di sistema (valore 129)                                                                                                    | 0x0002         | 0            | 2              |                 | S           |                                                                            |                             |       |
| Factory default   | Impostare la configurazione<br>del dispositivo sui valori<br>predefiniti. Il dispositivo si<br>riavvia automaticamente.                                                                                                    |                |              |                |                 |             |                                                                            |                             |       |
| Please confirm    | Comando di sistema (valore 130)                                                                                                    | 0x0002         | 0            | 2              |                 | S           |                                                                            |                             |       |
| Back to Box       | Impostare la configurazione<br>del dispositivo sui valori<br>predefiniti. Il dispositivo è in<br>attesa del ciclo attuale. Ciò<br>significa che qualunque<br>DataStorage Backup<br>presente nel master non<br>viene sovrascritto. |                |              |                |                 |             |                                                                            |                             |       |
| Please confirm    | Comando di sistema (valore<br>131)                                                                                                    | 0x0002         | 0            | 1              |                 | S           |                                                                            |                             |       |

# 8.2.5 Diagnostica

### Impostazioni diagnostiche

| Designazione           | Descrizione                                                                | Index<br>(hex) | Sub<br>(dec) | Dim.<br>(byte) | Tipo di<br>dati | Access<br>o | Campo dei<br>valori                                                                                                    | Impostazione di<br>fabbrica                                                                                                  | Unità |
|------------------------|----------------------------------------------------------------------------|----------------|--------------|----------------|-----------------|-------------|----------------------------------------------------------------------------------------------------|----------------------------------------------------------------------------------------------------|-------|
| Device status          | Stato del dispositivo                                                      | 0x0024         | 0            | 1              | uint8           | 1           | 0 = dispositivo<br>OK<br>1 = richiesta<br>manutenzione<br>2 = fuori<br>specifica<br>3 = prova<br>funzionale<br>4 = errore | 0                                                                                                    |       |
| Detailed device status | Eventi attualmente in attesa<br>(→ 🗎 28)                                   | 0x0025         | 0            | 15             | uint8           | 1           |                                                                                                    | 0x00, 0x00,<br>0x00, 0x00,<br>0x00, 0x00,<br>0x00, 0x00,<br>0x00, 0x00,<br>0x00, 0x00,<br>0x00, 0x00,<br>0x00, 0x00,<br>0x00 |       |
| Current diagnostic     | Codice diagnostico del<br>messaggio diagnostico<br>prioritario attuale     | 0x0104         | 0            | 2              | uint16          | 1           |                                                                                                    | 0                                                                                                    |       |
| Last diagnostic        | Codice diagnostico<br>dell'ultimo messaggio<br>diagnostico da visualizzare | 0x0105         | 0            | 2              | uint16          | 1           |                                                                                                    |                                                                                                    |       |

### **Diagnostics** logbook

| Designazione | Descrizione    | Index<br>(hex) | Sub<br>(dec) | Dim.<br>(byte) | Tipo di<br>dati | Access<br>o | Campo dei<br>valori | Impostazione di<br>fabbrica | Unità |
|--------------|----------------|----------------|--------------|----------------|-----------------|-------------|---------------------|-----------------------------|-------|
| Diagnostic 1 | Voce logbook 1 | 0x005e         | 0            | 20             | string          | 1           |                     |                             |       |
| Diagnostic 2 | Voce logbook 2 | 0x005f         | 0            | 20             | string          | 1           |                     |                             |       |
| Diagnostic 3 | Voce logbook 3 | 0x0060         | 0            | 20             | string          | 1           |                     |                             |       |
| Diagnostic 4 | Voce logbook 4 | 0x0061         | 0            | 20             | string          | 1           |                     |                             |       |
| Diagnostic 5 | Voce logbook 5 | 0x0062         | 0            | 20             | string          | 1           |                     |                             |       |
| Diagnostic 6 | Voce logbook 6 | 0x0063         | 0            | 20             | string          | 1           |                     |                             |       |

#### Sensor

| Designazione               | Descrizione                      | Index<br>(hex) | Sub<br>(dec) | Dim.<br>(byte) | Tipo di<br>dati | Access<br>o | Campo dei<br>valori | Impostazione di<br>fabbrica | Unità |
|----------------------------|----------------------------------|----------------|--------------|----------------|-----------------|-------------|---------------------|-----------------------------|-------|
| Operation time<br>> 80 ℃   | Ore di funzionamento > 80<br>°C  | 0x006a         | 0            | 4              | float32         | 1           |                     |                             | h     |
| Operation time<br>> 120 °C | Ore di funzionamento > 120<br>°C | 0x006b         | 0            | 4              | float32         | 1           |                     |                             | h     |
| Maximal conductivity       | Conducibilità massima            | 0x006c         | 0            | 4              | float32         | 1           |                     |                             | µS/cm |
| Maximal<br>temperature     | Temperatura massima              | 0x006d         | 0            | 4              | float32         | 1           |                     |                             | °C    |
| Calibration counter        | Contatore di taratura            | 0x006e         | 0            | 4              | uint32          | 1           |                     |                             |       |
| Cell constant              | Costante di cella specificata    | 0x006f         | 0            | 4              | float32         | 1           |                     |                             | 1/cm  |

#### Simulation

| Designazione                     | Descrizione                                                      | Index<br>(hex) | Sub<br>(dec) | Dim.<br>(byte) | Tipo di<br>dati | Access<br>o | Campo dei<br>valori                                                                                 | Impostazione di<br>fabbrica | Unità |
|----------------------------------|------------------------------------------------------------------|----------------|--------------|----------------|-----------------|-------------|----------------------------------------------------------------------------------------------------|-----------------------------|-------|
| Current output                   | Selettore per la simulazione<br>dell'uscita in corrente          | 0x0064         | 0            | 2              | uint16          | l/s         | 0 = Off<br>1 = 0 mA<br>2 = 3,6 mA<br>3 = 4 mA<br>4 = 10 mA<br>5 = 12 mA<br>6 = 20 mA<br>7 = 21,5 mA | 0                           |       |
| IO-Link process value simulation | Configurare la simulazione<br>del valore di processo IO-<br>Link | 0x0065         | 0            | 2              | uint16          | l/s         | 0 = Off, 1 = On                                                                                     | 0                           |       |
| IO-Link conductivity value       | Valore di conducibilità<br>simulato tramite IO-Link              | 0x0066         | 0            | 4              | float32         | l/s         | 0,02500000,0                                                                                        | 1000.0                      | µS/cm |
| IO-Link temperature<br>value     | Valore di temperatura<br>simulato tramite IO-Link                | 0x0067         | 0            | 4              | float32         | l/s         | -100,0300,0                                                                                         | 25.0                        | °C    |

### Smart Sensor Descriptor

| Designazione                      | Descrizione                              | Index<br>(hex) | Sub<br>(dec) | Dim.<br>(byte) | Tipo di<br>dati | Access<br>0 | Campo dei<br>valori | Impostazione di<br>fabbrica | Unità |
|-----------------------------------|------------------------------------------|----------------|--------------|----------------|-----------------|-------------|---------------------|-----------------------------|-------|
| Conductivity                      |                                          |                |              |                |                 |             |                     |                             |       |
| Conductivity<br>Descr.Lower limit | Soglia inferiore dei dati di<br>processo | 0x4080         | 1            | 4              | float32         | 1           |                     | 0.0                         | S/m   |
| Conductivity<br>Descr.Upper limit | Soglia superiore dei dati di<br>processo | 0x4080         | 2            | 4              | float32         | 1           |                     | 200.0                       | S/m   |
| Conductivity<br>Descr.Unit        | Unità dei dati di processo<br>1299 = S/m | 0x4080         | 3            | 2              | int16           | 1           |                     | 1299                        |       |
| Conductivity<br>Descr.Scale       | Fattore di scala dei dati di<br>processo | 0x4080         | 4            | 1              | int8            | 1           |                     | 0                           |       |
| Temperature                       |                                          |                |              |                |                 |             |                     |                             |       |
| Temperature<br>Descr.Lower limit  | Soglia inferiore dei dati di<br>processo | 0x4081         | 1            | 4              | float32         | 1           |                     | -50.0                       | °C    |
| Temperature<br>Descr.Upper limit  | Soglia superiore dei dati di<br>processo | 0x4081         | 2            | 4              | float32         | 1           |                     | 250.0                       | °C    |
| Temperature<br>Descr.Unit         | Unità dei dati di processo<br>1001 = °C  | 0x4081         | 3            | 2              | int16           | 1           |                     | 1001                        |       |
| Temperature<br>Descr.Scale        | Fattore di scala dei dati di<br>processo | 0x4081         | 4            | 1              | int8            | 1           |                     | 0                           |       |

### Messaggi di diagnostica

| Classe<br>Namur | N. | Evento<br>Codice | Informazioni di<br>stato<br>riassuntive | Stato PV | Stato<br>dispositiv<br>o | Designazione                 | Rimedio                                                   | Testo<br>visualizzato |
|-----------------|----|------------------|-----------------------------------------|----------|--------------------------|------------------------------|-----------------------------------------------------------|-----------------------|
| F               | 22 | 0x1820           | 0b00100100                              | falso    | 4                        | Temperature sensor<br>broken | <ul> <li>Contattare il team di<br/>assistenza.</li> </ul> | Temp. sensor          |
| F               | 61 | 0x1821           | 0b00100100                              | falso    | 4                        | Sensor electronics defective | <ul> <li>Contattare il team di<br/>assistenza.</li> </ul> | Sens.el.              |

| Classe<br>Namur | N.  | Evento<br>Codice | Informazioni di<br>stato<br>riassuntive | Stato PV | Stato<br>dispositiv<br>o | Designazione                           | Rimedio                                                                                                    | Testo<br>visualizzato |
|-----------------|-----|------------------|-----------------------------------------|----------|--------------------------|----------------------------------------|----------------------------------------------------------------------------------------------------|-----------------------|
| F               | 100 | 0x1822           | 0b00100100                              | falso    | 4                        | Sensor not<br>communicating            | <ol> <li>Controllare la<br/>connessione del<br/>sensore.</li> <li>Contattare il team di<br/>assistenza.</li> </ol>                                                                                                    | Sens.com              |
| F               | 130 | 0x1823           | 0b00100100                              | falso    | 4                        | No conductivity                        | <ul> <li>Sensore in aria o difettoso</li> <li>1. Controllare<br/>l'installazione del<br/>sensore.</li> <li>2. Contattare il team di<br/>assistenza.</li> </ul>                                                                                                    | Sensor supply         |
| F               | 152 | 0x1824           | 0b00100100                              | falso    | 4                        | No calibration data<br>available       | <ul> <li>Procedere alla taratura<br/>in aria.</li> </ul>                                                                                                    | No airset             |
| F               | 241 | 0x1825           | 0b00100100                              | falso    | 4                        | Unspecific software<br>failure         | <ol> <li>Riavviare il<br/>misuratore.</li> <li>Eseguire il comando<br/>"back-to-box" o<br/>ripristinare le<br/>impostazioni di<br/>fabbrica.</li> <li>Contattare il team di<br/>assistenza.</li> </ol>                                                                 | Int.SW                |
| F               | 243 | 0x1826           | 0b00100100                              | falso    | 4                        | Unspecific hardware<br>failure         | <ol> <li>Riavviare il<br/>misuratore.</li> <li>Eseguire il comando<br/>"back-to-box" o<br/>ripristinare le<br/>impostazioni di<br/>fabbrica.</li> <li>Contattare il team di<br/>assistenza.</li> </ol>                                                                 | Int.HW                |
| F               | 419 | 0x1856           | 0b00100100                              | falso    | 4                        | The Back-To-Box<br>command is executed | 1.Attendere.2.Riavviare il<br>misuratore.                                                                                                    | Back to Box           |
| F               | 904 | 0x1827           | 0b00100100                              | falso    | 4                        | Process check system                   | <ol> <li>Il segnale di misura non si è<br/>modificato per un lungo<br/>periodo di tempo.</li> <li>Controllare<br/>l'installazione del<br/>sensore.</li> <li>Verificare che il<br/>sensore sia immerso<br/>nel fluido.</li> <li>Riavviare il<br/>misuratore.</li> </ol> | Process check         |
| С               | 107 | 0x1828           | Ob10000001                              | vero     | 3                        | Sensor calibration active              | ► Attendere.                                                                                                    | Calib. active         |
| С               | 216 | 0x1829           | 0b10000001                              | vero     | 3                        | Hold function active                   | <ul> <li>Disabilitare la funzione<br/>di hold.</li> </ul>                                                                                                    | Hold active           |
| С               | 848 | 0x8c01           | Ob10000001                              | vero     | 3                        | Simulation active                      | <ul> <li>Controllare la modalità<br/>di funzionamento.</li> </ul>                                                                                                    | Simulate              |

| Classe<br>Namur | N.  | Evento<br>Codice | Informazioni di<br>stato<br>riassuntive | Stato PV | Stato<br>dispositiv<br>o | Designazione                  | Rimedio                                                                                                    | Testo<br>visualizzato |
|-----------------|-----|------------------|-----------------------------------------|----------|--------------------------|-------------------------------|----------------------------------------------------------------------------------------------------|-----------------------|
| S               | 144 | 0x182A           | 0b01111000                              | vero     | 2                        | Conductivity out of range     | <ol> <li>Controllare la<br/>costante di cella.</li> <li>Controllare il fattore<br/>di installazione.</li> </ol>           | PV range              |
| S               | 146 | 0x182B           | 0b01111000                              | vero     | 2                        | Temperature out of range      | <ul> <li>Controllare la<br/>temperatura di<br/>processo.</li> </ul>                                                       | TmpRange              |
| S               | 460 | 0x182C           | Ob01111000                              | vero     | 2                        | Measured value<br>below limit | <ul> <li>Controllare le<br/>impostazioni di uscita.</li> </ul>                                                            | Output low            |
| S               | 461 | 0x182D           | 0b01111000                              | vero     | 2                        | Measured value<br>above limit | <ul> <li>Controllare le<br/>impostazioni di uscita.</li> </ul>                                                            | Output high           |
| М               | 500 | 0x182E           | Ob10100100                              | vero     | 1                        | Sensor calibration<br>aborted | <ul> <li>Valore misurato principale<br/>fluttuante</li> <li>▶ Controllare<br/>l'installazione del<br/>sensore.</li> </ul> | Not stable            |

# 9 Messa in servizio

### 9.1 Attivazione del misuratore

- **1.** Prima di attivare il trasmettitore, approfondire le relative istruzioni di funzionamento.
  - └ Dopo l'accensione, il dispositivo esegue un'autodiagnosi e, quindi, si porta in modalità di misura.
- **2. Setup**: alla messa in servizio del dispositivo, programmarlo facendo riferimento alle seguenti istruzioni.

### 9.2 Configurazione del misuratore

Questa sezione è valida solo per il funzionamento locale. Funzionamento tramite IO-Link:  $\rightarrow \cong 18$ .

#### 9.2.1 Impostazioni del display (menu Display)

- 1. E: Richiamare il menu principale.
  - └ Vengono visualizzati i sottomenu.
- 3. Selezionare **Display** e aprire (E).
- 4. Usare l'opzione **Back**, che si trova in basso in tutti i menu, per spostarsi di un livello nella struttura del menu.

| Parametro        | Impostazioni disponibili               | Descrizione                                                                                       |
|------------------|----------------------------------------|---------------------------------------------------------------------------------------------------|
| Contrast         | 17<br>Predefinito: <b>4</b>            | Impostazione del contrasto del display                                                            |
| Brightness       | 17<br>Predefinito: <b>6</b>            | Impostazione della luminosità del display                                                         |
| Alternating time | 0, 3, 5, 10 s<br>Predefinito: <b>5</b> | Tempo di alternanza tra due valori misurati<br>O indica che i valori non si alternano sul display |

#### 9.2.2 Menu principale

1. E: Richiamare il menu principale.

- └ Vengono visualizzati i sottomenu.
- 3. Selezionare **Setup** e aprire (E).
- 4. Usare l'opzione **Back**, che si trova in basso in tutti i menu, per spostarsi di un livello nella struttura del menu.

Le impostazioni predefinite sono in grassetto.

| Parametro     | Impostazioni disponibili         | Descrizione                                                                                                    |
|---------------|----------------------------------|----------------------------------------------------------------------------------------------------|
| Current range | <b>4-20 mA</b><br>0-20 mA<br>Off | <ul> <li>Selezionare il campo di corrente.</li> </ul>                                                                            |
| Out 0/4 mA    | 02000000 µS/cm<br><b>0 µS/cm</b> | <ul> <li>Inserire il valore misurato corrispondente al valore corrente<br/>min. (0/4 mA) in uscita dal trasmettitore.</li> </ul> |

| Parametro      | Impostazioni disponibili               | Descrizione                                                                                                    |
|----------------|----------------------------------------|----------------------------------------------------------------------------------------------------|
| Out 20 mA      | 02000000 μS/cm<br><b>2000000 μS/cm</b> | <ul> <li>Inserire il valore misurato corrispondente al valore corrente<br/>max. (20 mA) in uscita dal trasmettitore.</li> </ul> |
| Damping main   | 060 s<br><b>0 s</b>                    | Valore di smorzamento per il valore di conducibilità misurato                                                                   |
| Extended setup |                                        | Impostazioni avanzate $\rightarrow \cong$ 32                                                                                    |
| Manual hold    | <b>Off</b><br>On                       | Funzione per congelare l'uscita in corrente                                                                                     |

### 9.2.3 Impostazioni avanzate

- 1. E: Richiamare il menu principale.
  - └ Vengono visualizzati i sottomenu.
- 3. Selezionare **Extended setup** e aprire (**E**).
- 4. Usare l'opzione **Back**, che si trova in basso in tutti i menu, per spostarsi di un livello nella struttura del menu.

Le impostazioni predefinite sono in grassetto.

| Parametro Impostazioni disponibili                         |                               | Descrizione                                                                                                    |  |  |
|------------------------------------------------------------|-------------------------------|----------------------------------------------------------------------------------------------------|--|--|
| System                                                     |                               | Impostazioni generali                                                                                                    |  |  |
| Device tag Testo definito dall'utente<br>Max. 16 caratteri |                               | Inserire l'identificazione del dispositivo                                                                                                    |  |  |
| Temp. unit                                                 | °C<br>°F                      | Impostazione per l'unità di temperatura                                                                                                    |  |  |
| Hold release                                               | 0600 s<br><b>0 s</b>          | Serve per prolungare l'hold del dispositivo quando la condizione di hold non è più valida                                                                                                    |  |  |
| Sensor input                                               |                               | Impostazioni ingresso                                                                                                    |  |  |
| Cell const.                                                | 0,0025 99,99<br><b>11,0</b>   | Configurare la costante di cella                                                                                                    |  |  |
| Inst. factor                                               | 0,15,0<br><b>1,0</b>          | È possibile correggere gli effetti della<br>distanza dalla parete con il fattore di installazione<br>(→ 🖻 4, 🗎 11)                                                                                             |  |  |
| Damping main                                               | 060 s<br><b>0 s</b>           | Impostazione per lo smorzamento                                                                                                    |  |  |
| Temp. comp.                                                | Off<br><b>Linear</b>          | Impostazione per la compensazione della temperatura                                                                                                    |  |  |
| Alpha coeff.                                               | 1,0 20,0 %/K<br><b>2,1%/K</b> | Coefficiente per la compensazione lineare della temperatura                                                                                                    |  |  |
| Ref. temp.                                                 | +10 +50 °C<br><b>25 °C</b>    | Inserire la temperatura di riferimento                                                                                                    |  |  |
| Process check                                              |                               | Il sistema di controllo del processo verifica la<br>stagnazione del segnale di misura. Se il segnale di<br>misura non si modifica per un periodo specifico (diversi<br>valori misurati), si attiva un allarme. |  |  |
| Function                                                   | On<br>Off                     | • Attivare o disattivare il controllo di processo.                                                                                                    |  |  |
| Duration                                                   | 1240 min<br><b>60 min</b>     | Il valore misurato deve modificarsi entro questo tempo<br>altrimenti si attiva un messaggio di errore.                                                                                                    |  |  |
| Observation width                                          | 0,01 20 %<br><b>0,5 %</b>     | Larghezza della banda per il controllo di processo                                                                                                    |  |  |

| Parametro       | Impostazioni disponibili               | Descrizione                                                                                                    |
|-----------------|----------------------------------------|----------------------------------------------------------------------------------------------------|
| MRS             |                                        | Impostazione della commutazione del campo di misura → 🗎 33                                                                       |
| Out 0/4 mA      | 02000000 μS/cm<br><b>0 μS/cm</b>       | <ul> <li>Inserire il valore misurato corrispondente al valore<br/>corrente min. (0/4 mA) in uscita dal trasmettitore.</li> </ul> |
| Out 20 mA       | 02000000 μS/cm<br><b>2000000 μS/cm</b> | <ul> <li>Inserire il valore misurato corrispondente al valore<br/>corrente max. (20 mA) in uscita dal trasmettitore.</li> </ul>  |
| Damping main    | 060 s<br><b>0 s</b>                    | Impostazione per lo smorzamento                                                                                                  |
| Alpha coeff.    | 1,0 20 %/K<br><b>2,1%/K</b>            | Coefficiente per la compensazione lineare della temperatura                                                                      |
| Factory default |                                        | Impostazioni di fabbrica                                                                                                    |
| Please confirm  | No<br><b>No, Yes</b>                   |                                                                                                    |

#### Compensazione della temperatura

La conducibilità di un liquido dipende sensibilmente dalla temperatura poiché il movimento degli ioni e il numero di molecole dissociate sono influenzati dalla temperatura. Per confrontare i valori misurati, questi devono essere riferiti a una temperatura definita. La temperatura di riferimento è 25 °C (77 °F).

La temperatura viene sempre specificata quando si definisce la conducibilità.  $k(T_0)$  rappresenta la conducibilità misurata a 25 °C (77 °F) o riferita a 25 °C (77 °F).

Il coefficiente di temperatura  $\alpha$  indica le variazioni percentuali di conducibilità per ogni grado di variazione della temperatura. La conducibilità k alla temperatura di processo è calcolata come segue:

 $\kappa(T) = \kappa(T_0) \cdot (1 + \alpha \cdot (T - T_0))$ 

 $\kappa(T)$  = conducibilità alla temperatura di processo T

 $k(T_0)$  = conducibilità alla temperatura di processo  $T_0$ 

Il coefficiente di temperatura dipende sia dalla composizione chimica della soluzione sia dalla temperatura ed è compreso tra 1 e 5% per °C. La conducibilità elettrica di quasi tutte le soluzioni saline diluite e delle acque naturali si modifica in modo quasi lineare.

Valori tipici per il coefficiente di temperatura α:

| Acque naturali          | 2%/K ca.    |
|-------------------------|-------------|
| Sali (ad es. NaCl)      | 2,1%/K ca.  |
| Alcali (ad es. NaOH)    | 1,9 %/K ca. |
| Acidi (ad es. $HNO_3$ ) | 1,3 %/K ca. |

#### Commutazione del campo di misura (MRS)

La commutazione del campo di misura richiede la commutazione di un gruppo di parametri per due sostanze:

- per coprire un ampio campo di misura
- per regolare la compensazione della temperatura nel caso si modifichi il prodotto

L'uscita analogica può essere configurata con due gruppi di parametri.

- Gruppo di parametri 1:
  - Nel menu **Setup** è possibile impostare i parametri delle uscite in corrente e lo smorzamento.
  - Il coefficiente alfa per la compensazione della temperatura può essere impostato nel menu Setup/Extended setup/Sensor input..
  - Il gruppo di parametri 1 è attivo se l'ingresso binario **MRS** in SIO è **Low**.
- Gruppo di parametri 2:
  - Lo smorzamento, il coefficiente alfa e i parametri delle uscite in corrente possono essere impostati nel menu **Setup/Extended setup/MRS**.
  - Il gruppo di parametri 2 è attivo se l'ingresso binario **MRS** in SIO è **High**.

#### 9.2.4 Taratura (menu Taratura)

Per Smartec CLD 18, la taratura in aria e la costante di cella corretta sono già state configurate in fabbrica. Durante la messa in servizio, non è richiesta una taratura del sensore.

#### Tipi di taratura

Sono possibili i seguenti tipi di taratura:

- Costante di cella con soluzione di taratura
- Taratura in aria (accoppiamento residuo)

#### Costante di cella

#### Generalità

Quando si effettua la taratura di un sistema di misura della conducibilità, la costante di cella viene determinata o verificata utilizzando soluzioni di taratura adeguate. Questo processo è descritto ad esempio nelle norme EN 7888 e ASTM D 1125, dove si spiega il metodo per la produzione di un certo numero di soluzioni di taratura.

#### Taratura della costante di cella

- Con questo tipo di taratura, inserire un valore di riferimento per la conducibilità.
  - 🛏 Come risultato, il dispositivo calcola una nuova costante di cella per il sensore.

Innanzi tutto, disattivare la compensazione della temperatura:

- 1. Selezionare il menu Setup/Extended setup/Sensor input/Temp. comp..
- 2. Selezionare Off.
- 3. Tornare al menu **Setup**.

Eseguire il calcolo della costante di cella come segue:

- 1. Selezionare il menu Calibration/Cell const.
- 2. Selezionare **Cond. ref.** e inserire il valore della soluzione standard.
- 3. Posizionare il sensore nel fluido.
- 4. Avviare la taratura.
  - └→ Wait cal. %: attendere il termine della taratura. Dopo la taratura, viene visualizzato il nuovo valore.
- 5. Premere il tasto "+".
  - └ Save cal. data?

#### 6. Selezionare Yes.

- └ Cal. successful
- 7. Riattivare la compensazione della temperatura.

#### Taratura in aria (accoppiamento residuo)

Quando si opera con i sensori induttivi è necessario prendere in considerazione o compensare l'accoppiamento residuo tra la bobina primaria (bobina del trasmettitore) e la bobina secondaria (bobina del ricevitore). L'accoppiamento residuo non è dovuto solo all'accoppiamento magnetico diretto delle bobine ma anche all'interferenza nei cavi di alimentazione.

La costante di cella è determinata utilizzando una precisa soluzione di taratura, come nel caso dei sensori.

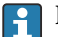

Per eseguire una taratura in aria, il sensore deve essere asciutto.

Eseguire una taratura in aria come segue:

1. Selezionare Calibration/Airset.

- 🕒 È visualizzato il valore corrente.
- 2. Premere il tasto "+".
  - └ Keep sensor in air
- 3. Tenere il sensore asciutto in aria e premere il tasto "+".
  - 🛏 Wait cal. %: attendere il termine della taratura. Dopo la taratura, viene visualizzato il nuovo valore.
- 4. Premere il tasto "+".
  - → Save cal. data?
- 5. Selezionare Yes.
  - └ Cal. successful
- 6. Premere il tasto "+".
  - └ Il dispositivo ritorna alla modalità di misura.

# 10 Funzionamento

I simboli visualizzati segnalano stati speciali del dispositivo.

| Simbolo | Descrizione                                             |
|---------|---------------------------------------------------------|
| F       | Messaggio diagnostico "Guasto"                          |
| М       | Messaggio diagnostico "Manutenzione richiesta"          |
| C       | Messaggio diagnostico "Controllo"                       |
| S       | Messaggio diagnostico "Fuori specifica"                 |
| ←→      | La comunicazione bus di campo è attiva                  |
| I       | Funzione "Hold" attiva                                  |
| 6       | Il blocco della tastiera è attivo (attivato da IO-Link) |

# 11 Diagnostica e ricerca guasti

# 11.1 Ricerca guasti generale

| Display                                       | Causa                                                                            | Rimedio                                                              |
|-----------------------------------------------|----------------------------------------------------------------------------------|----------------------------------------------------------------------|
| Nessun valore misurato<br>visualizzato        | Alimentazione non collegata                                                      | <ul> <li>Controllare l'alimentazione del<br/>dispositivo.</li> </ul> |
|                                               | Alimentazione presente, dispositivo difettoso                                    | <ul> <li>Sostituire il dispositivo.</li> </ul>                       |
|                                               | Polarità della tensione invertita o tensione troppo bassa                        | Controllare la tensione e la polarità                                |
| È visualizzato un messaggio<br>di diagnostica | Messaggi di diagnostica:<br>• Display del dispositivo → 🗎 37<br>• IO-Link → 🗎 28 |                                                                      |

# 11.2 Istruzioni per la ricerca guasti

Le sezioni seguenti si applicano solo al funzionamento locale. Ricerca guasti tramite IO-Link: → 🗎 28.

1. E: Richiamare il menu principale.

- 🕒 Vengono visualizzati i sottomenu.
- 2. 🛨 o 🖃: navigare tra i sottomenu disponibili.
- 3. Selezionare e aprire **Diagnostics** (E).
- 4. Usare l'opzione **Back**, che si trova in basso in tutti i menu, per spostarsi di un livello nella struttura del menu.

| Parametro      | Impostazioni disponibili                                   | Descrizione                                                        |
|----------------|------------------------------------------------------------|--------------------------------------------------------------------|
| Current diag.  | Sola lettura                                               | Visualizza il messaggio di diagnostica attuale                     |
| Last diag.     | Sola lettura                                               | Visualizza l'ultimo messaggio di diagnostica                       |
| Diag. logbook  | Sola lettura                                               | Visualizza gli ultimi messaggi diagnostici                         |
| Device info    | Sola lettura                                               | Visualizza le informazioni sul dispositivo                         |
| Sensor info    | Sola lettura                                               | Visualizza le informazioni sul sensore                             |
| Simulation     |                                                            |                                                                    |
| Current output | Off<br>0 mA, 3,6 mA, 4 mA, 10 mA,<br>12 mA, 20 mA, 21,5 mA | Emette un valore corrispondente all'uscita <b>Current output</b> . |
| Restart device |                                                            |                                                                    |

# 11.3 Messaggi diagnostici in attesa

Il messaggio di diagnostica è formato da un codice diagnostico e un testo. Il codice diagnostico è formato dalla categoria di errore secondo Namur NE 107 e dal numero del messaggio.

 Se necessario, contattare il team di assistenza: Indicare il numero del messaggio (ID). Categoria di errore (lettera prima del numero del messaggio):

- F = Failure, è stato rilevato un malfunzionamento
   Il valore misurato del canale in questione non è più affidabile. Cercare la causa nel punto di misura. Se è connesso un sistema di controllo, commutarlo in modalità manuale.
- M = Maintenance required, sono richieste azioni immediate Il dispositivo continua a misurare correttamente. Non si deve intervenire immediatamente. Un'adatta manutenzione può evitare futuri malfunzionamenti.
- C = Function check, attesa (nessun errore)
   È in corso un intervento di manutenzione sul dispositivo. Attendere che l'intervento sia stato completato.
- S = **Out of specification**, il funzionamento del punto di misura non rispetta le specifiche Il funzionamento è ancora consentito. Tuttavia, si corre il rischio di aumentare l'usura, ridurre la vita operativa o il livello di accuratezza della misura. Cercare la causa nel punto di misura.

| Codice | Testo del<br>messaggio | Descrizione                                                                                                    | Rimedio                                                                                                    |  |  |
|--------|------------------------|----------------------------------------------------------------------------------------------------|----------------------------------------------------------------------------------------------------|--|--|
| F22    | Temp. sensor           | Sensore di temperatura difettoso                                                                                                    | • Contattare il team di assistenza.                                                                                                    |  |  |
| F61    | Sens.el. (IDxxx)       | L'elettronica del sensore è difettosa                                                                                                    | <ul> <li>Contattare il team di assistenza.</li> </ul>                                                                                                    |  |  |
| F100   | Sens.com (IDxxx)       | Sensore non comunicante, sensore non connesso                                                                                                    | 1. Controllare la connessione del sensore.                                                                                                    |  |  |
| F130   | Sensor supply          | Controllo del sensore, la conducibilità                                                                                                    | 2. Contattare il team di assistenza.<br>Sensore in aria o difettoso                                                                                               |  |  |
|        |                        | non è visualizzata                                                                                                    | 1. Controllare l'installazione del sensore.                                                                                                    |  |  |
|        |                        |                                                                                                    | 2. Contattare il team di assistenza.                                                                                                    |  |  |
| F152   | No airset              | Dati sensore<br>Dati di taratura non disponibili                                                                                                    | <ul> <li>Procedere alla taratura in aria.</li> </ul>                                                                                                    |  |  |
| F241   | Int.SW (IDxxx)         | Errore software non specificato                                                                                                    | • Contattare il team di assistenza.                                                                                                    |  |  |
| F243   | Int.HW (IDxxx)         | Errore hardware non specificato                                                                                                    | <ul> <li>Contattare il team di assistenza.</li> </ul>                                                                                                    |  |  |
| F419   | Back to Box            | Esecuzione del comando "back-to-box"                                                                                                    | ► Attendere il riavvio.                                                                                                    |  |  |
| F904   | Process check          | Allarme PCS (Process Check System)<br>Il segnale di misura non si è modificato<br>per un lungo periodo<br>Possibili motivi:<br>• sensore contaminato o in aria<br>• Assenza di flusso verso il sensore<br>• Sensore difettoso<br>• Errore software | <ol> <li>Controllare l'installazione del<br/>sensore.</li> <li>Verificare che il sensore sia<br/>immerso nel fluido.</li> <li>Riavviare il misuratore.</li> </ol> |  |  |

| Codice | Testo del<br>messaggio | Descrizione                                                                                                    | Rimedio                                         |
|--------|------------------------|----------------------------------------------------------------------------------------------------|-------------------------------------------------|
| C107   | Calib. active          | È attiva la taratura del sensore                                                                                                    | ► Attendere.                                    |
| C216   | Hold active            | Funzione "Hold" attiva                                                                                                    | • Disabilitare la funzione di hold.             |
| C848   | Simulate (IDxxx)       | <ul> <li>Simulazione attiva</li> <li>ID852 Simulazione dell'uscita in corrente</li> <li>ID849 Simulazione del valore misurato</li> </ul> | <ul> <li>Disattivare la simulazione.</li> </ul> |

| Codice | Testo del<br>messaggio | Descrizione                                                   | Rimedio                                                                                              |  |
|--------|------------------------|---------------------------------------------------------------|----------------------------------------------------------------------------------------------------|--|
| S144   | PV range (IDxxx)       | Il valore di conducibilità non rispetta il<br>campo di misura | • Controllare la costante di cella.                                                                  |  |
| S146   | TmpRange (IDxxx)       | Temperatura fuori dal campo di misura                         | <ol> <li>Controllare la temperatura di<br/>processo.</li> <li>Controllare il dispositivo.</li> </ol> |  |
| S460   | Output low             | Valore limite di uscita non raggiunto                         | ► Controllare le impostazioni.                                                                       |  |
| S461   | Output high            | Valore limite di uscita superato                              | ► Controllare le impostazioni.                                                                       |  |

| Codice | Testo del<br>messaggio | Descrizione                                                                                                    | Rimedio                                                          |
|--------|------------------------|----------------------------------------------------------------------------------------------------|------------------------------------------------------------------|
| M500   | Not stable             | Taratura del sensore non riuscita<br>Valore misurato principale fluttuante                                                                                                    | <ul> <li>Controllare l'installazione del<br/>sensore.</li> </ul> |
|        |                        | <ul> <li>Possibili motivi:</li> <li>Sensore in aria</li> <li>Sensore ricoperto di depositi</li> <li>Flusso non corretto verso il sensore</li> <li>Sensore difettoso</li> </ul> |                                                                  |

# 12 Manutenzione

### **AVVERTENZA**

#### Rischio di lesioni personali nel caso di perdite di fluido!

Prima di ogni intervento di manutenzione, verificare che il tubo di processo sia stato depressurizzato, svuotato e risciacquato.

🚹 La scatola dell'elettronica non contiene parti che richiedono manutenzione.

- Il coperchio sulla scatola dell'elettronica può essere aperto solo dall'Organizzazione di assistenza Endress+Hauser.
- La scatola dell'elettronica può essere smontata solo dall'Organizzazione di assistenza Endress+Hauser.

# 12.1 Operazioni di manutenzione

### 12.1.1 Pulizia della custodia

 Pulire il frontalino della custodia utilizzando esclusivamente i detergenti disponibili in commercio.

Il frontalino della custodia è resistente alle seguenti sostanze, in conformità con la normativa DIN 42 115:

- etanolo (per breve periodo)
- acidi diluiti (max. 2% HCl)
- basi diluite (max. 3% NaOH)
- detergenti per la casa a base di sapone
- Prima di eseguire qualsiasi intervento sul dispositivo, considerare tutti gli eventuali impatti sul sistema di controllo del processo o sul processo stesso.

#### **AVVISO**

#### Detergenti vietati

Rischio di danneggiare la superficie o la tenuta della custodia

- ▶ Non utilizzare mai acidi minerali concentrati o soluzioni alcaline a scopo di pulizia.
- Non utilizzare detergenti organici come alcol benzilico, metanolo, cloruro di metilene, xilene o detergente a base di glicerolo concentrato.
- Non utilizzare vapore ad alta pressione a scopo di pulizia.

# 13 Riparazione

L'O-ring è difettoso se il fluido esce dal foro di rilevamento perdite.

 Contattare l'Organizzazione di assistenza Endress+Hauser per la sostituzione dell'Oring.

# 13.1 Informazioni generali

• Al fine di garantire un funzionamento stabile e sicuro del dispositivo, usare solo parti di ricambio Endress+Hauser.

Informazioni dettagliate sulle parti di ricambio disponibili su: www.it.endress.com/device-viewer

# 13.2 Restituzione

Il prodotto deve essere reso se richiede riparazioni e tarature di fabbrica o se è stato ordinato/consegnato il dispositivo non corretto. Endress+Hauser quale azienda certificata ISO e anche in base alle disposizioni di legge deve attenersi a specifiche procedure per la gestione di tutti i prodotti resi che sono stati a contatto con fluidi.

Per garantire una spedizione del dispositivo in fabbrica semplice, sicura e veloce:

 Accedere a www.it.endress.com/support/return-material per informazioni sulla procedura e sulle condizioni di reso dei dispositivi.

# 13.3 Smaltimento

# X

Se richiesto dalla Direttiva 2012/19/UE sui rifiuti di apparecchiature elettriche ed elettroniche (RAEE), il prodotto è contrassegnato con il simbolo raffigurato per minimizzare lo smaltimento di RAEE come rifiuti civili indifferenziati. I prodotti con questo contrassegno non devono essere smaltiti come rifiuti civili indifferenziati. Renderli, invece, a Endress+Hauser per lo smaltimento alle condizioni applicabili.

# 14 Accessori

Di seguito sono descritti gli accessori principali, disponibili alla data di pubblicazione di questa documentazione.

► Per quelli non presenti in questo elenco, contattare l'ufficio commerciale o l'assistenza Endress+Hauser locale.

#### Soluzioni di taratura per conducibilità CLY11

Soluzioni di precisione riferite a SRM (Standard Reference Material) con NIST per una taratura qualificata dei sistemi di misura della conducibilità secondo ISO 9000:

- CLY11-C, 1,406 mS/cm (temperatura di riferimento 25 °C (77 °F)), 500 ml (16.9 fl.oz) Codice d'ordine 50081904
- CLY11-D, 12,64 mS/cm (temperatura di riferimento 25 °C (77 °F)), 500 ml (16.9 fl.oz) Codice d'ordine 50081905
- CLY11-E, 107,00 mS/cm (temperatura di riferimento 25 °C (77 °F)), 500 ml (16.9 fl.oz) Codice d'ordine 50081906

Per ulteriori informazioni sulle "Soluzioni di taratura", vedere le Informazioni tecniche

# 15 Dati tecnici

# 15.1 Ingresso

| Variabile misurata | <ul><li>Conducibilità</li><li>Temperatura</li></ul>                                                                              |                                                              |  |  |
|--------------------|----------------------------------------------------------------------------------------------------|--------------------------------------------------------------|--|--|
| Campo di misura    | Conducibilità:                                                                                                    | Campo consigliato: 200 µS/cm1000 mS/cm (senza compensazione) |  |  |
|                    | Temperatura:                                                                                                    | –10 130 °C (14 266 °F)                                       |  |  |
| Ingresso binario   | L'ingresso binario viene utilizzato nel SIO <sup>1)</sup> (senza comunicazione IO-Link) per la commutazione del campo di misura. |                                                              |  |  |
|                    | Campo di tensione                                                                                                    | 030 V                                                        |  |  |
|                    | Tensione <b>High</b> min.                                                                                                    | 13,0 V                                                       |  |  |
|                    | Tensione <b>Low</b> max.                                                                                                    | 8,0 V                                                        |  |  |
|                    | Consumo di corrente a 24 V                                                                                                    | 5,0 mA                                                       |  |  |
|                    | Campo di tensione non definito                                                                                                   | 8,0 13,0 V                                                   |  |  |
|                    | 15.2 Uscita                                                                                                    |                                                              |  |  |

| Segnale di uscita             | Conducibilità:                              | 0 / 4 20 mA                                                                    |  |
|-------------------------------|---------------------------------------------|--------------------------------------------------------------------------------|--|
| Carico                        | max. 500 Ω                                  |                                                                                |  |
| Curva caratteristica          | Lineare                                     |                                                                                |  |
| Risoluzione segnale           | Risoluzione:<br>Accuratezza:                | > 13 bit<br>± 20 µA                                                            |  |
| Dati specifici del protocollo | Specifica IO-Link                           | Versione 1.1.3                                                                 |  |
|                               | ID del dispositivo                          | 0x020101 (131329)                                                              |  |
|                               | ID produttore                               | 0x0011 (17)                                                                    |  |
|                               | IO-Link Smart Sensor Profile 2°<br>edizione | Identificazione, diagnostica, DMSS (sensori di misura e commutazione digitali) |  |
|                               | Modalità SIO                                | Sì                                                                             |  |
|                               | Velocità                                    | COM2 (38,4 kBd)                                                                |  |
|                               | Tempo ciclo minimo                          | 10 ms                                                                          |  |
|                               | Lunghezza dati di processo:                 | 80 bit                                                                         |  |

<sup>1)</sup> SIO = Standard Input Output

| Archiviazione dei dati IO-Link | Sì |
|--------------------------------|----|
| Configurazione del blocco      | Sì |

# 15.3 Alimentazione

| Tensione di alimentazione          | 18 30 V c.c. (SELV, PELV, Classe 2), protezione dall'inversione di polarità |                                                                                                    |  |  |
|------------------------------------|-----------------------------------------------------------------------------|----------------------------------------------------------------------------------------------------|--|--|
| Potenza assorbita                  | 1 W                                                                         |                                                                                                    |  |  |
| Protezione alle<br>sovratensioni   | Categoria sovratensioni I                                                   |                                                                                                    |  |  |
|                                    | 15.4 Caratteristiche                                                        | e operative                                                                                            |  |  |
| Tempo di risposta                  | Conducibilità:                                                              | t95 < 1,5 s                                                                                            |  |  |
|                                    | Temperatura:                                                                | t90 < 20 s                                                                                             |  |  |
| Errore di misura massimo           | Conducibilità:                                                              | $\pm$ (2,0% del valore misurato + 20 µS/cm)                                                            |  |  |
|                                    | Temperatura:                                                                | ± 1,5 K                                                                                                |  |  |
|                                    | Segnale in uscita                                                           | ± 50 μA                                                                                                |  |  |
| Ripetibilità                       | Conducibilità:                                                              | max. 0,5% del valore misurato ± 5 $\mu S/cm$ ± 2 cifre                                                 |  |  |
| Costante di cella                  | 11,0 cm <sup>-1</sup>                                                       |                                                                                                    |  |  |
| Compensazione della                | Campo                                                                       | –10 130 °C (14 266 °F)                                                                                 |  |  |
| temperatura                        | Tipi di compensazione                                                       | <ul> <li>Nessuno</li> <li>Lineare con coefficiente di temperatura configurabile dall'utente</li> </ul> |  |  |
| Temperatura di riferimento         | 25 °C (77 °F)                                                               |                                                                                                    |  |  |
|                                    | 15.5 Ambiente                                                               |                                                                                                    |  |  |
| Temperatura ambiente               | −20 60 °C (−4 140 °F)                                                       |                                                                                                    |  |  |
| Temperatura di<br>immagazzinamento | −25 80 °C (−13 176 °F)                                                      |                                                                                                    |  |  |

| Umidità          | ≤ 100%, con condensazione                  |
|------------------|--------------------------------------------|
| Classe climatica | Classe climatica 4K4H secondo EN 60721-3-4 |

| Grado di protezione               | IP 69 secondo EN 40050:1993                                                                                                    |  |  |  |
|-----------------------------------|----------------------------------------------------------------------------------------------------|--|--|--|
|                                   | Grado di protezione NEMA Type 6P secondo NEMA 250-2008                                                                                                    |  |  |  |
| Resistenza agli urti              | Secondo IEC 61298-3, certificata fino a 50 g                                                                                                    |  |  |  |
| Resistenza alle vibrazioni        | Secondo IEC 61298-3, certificata fino a 50 g                                                                                                    |  |  |  |
| Compatibilità<br>elettromagnetica | Emissione di interferenza secondo EN 61326-1:2013, Classe A<br>Immunità alle interferenze secondo EN 61326-1:2013, Classe A e IEC 61131-9:2013<br>(almeno: Allegato G1)                                                          |  |  |  |
| Grado inquinamento                | Livello di inquinamento 2                                                                                                    |  |  |  |
| Altitudine                        | < 2000 m (6500 ft)                                                                                                    |  |  |  |
|                                   | 15.6 Processo                                                                                                    |  |  |  |
| Temperatura di processo           | –10 110 °C (14 230 °F)<br>max.130 °C (266 °F) fino a 60 minuti                                                                                                    |  |  |  |
| Pressione di processo<br>assoluta | 13 bar (188,5 psi), ass. fino a 50 °C (122 °F)<br>7,75 bar (112 psi), ass. a 110 °C (230 °F)<br>6,0 bar (87 psi), ass a 130 °C (266 °F) max. 60 minuti<br>1 6 bar (14,5 87 psi), ass. in ambiente CRN testato a 50 bar (725 psi) |  |  |  |
| Pressione/temperatura<br>nominali | $\begin{bmatrix} p \text{ (abs.)} \\ [psi] & [bar] \\ 188.5 & 13 \\ 130.5 & 9 \\ 87 & 6 \\ 14.5 & 1 \\ 14.5 & 1 \\ 122 140 \\ 230 \\ 266 \text{ T}[^{\circ}\text{F}] \end{bmatrix}$                                              |  |  |  |

A Aumento della temperatura di processo per breve tempo (60 minuti max.)

Velocità di deflusso

max. 10 m/s (32.8 ft/s) per fluidi a bassa viscosità in tubo DN 50

#### Dimensioni → 🗎 12 Peso 1,870 kg (4.12 lbs) max. A contatto con il fluido Materiali Sensore: PEEK (polietereterchetone) Connessione al processo: Acciaio inox 1.4435 (AISI 316 L), PVC-U Guarnizione: EPDM Non a contatto con il fluido Custodia in acciaio inox: Acciaio inox 1.4308 (ASTM CF-8, AISI 304) EPDM Guarnizioni: Finestra: PC

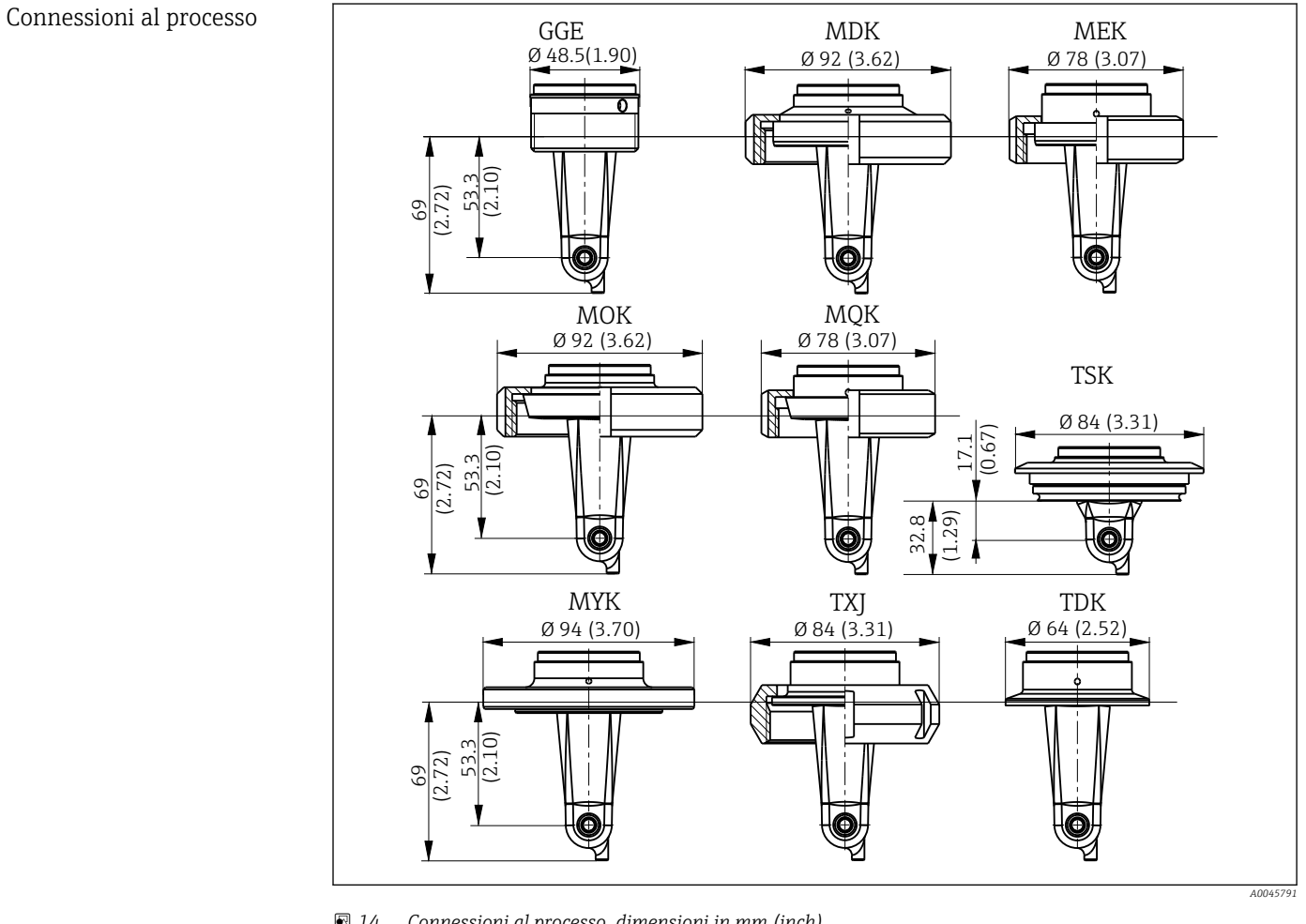

| 🖭 14 | Connessioni al processo, dimensioni in mm (inch) |     |                                     |     |                       |
|------|--------------------------------------------------|-----|-------------------------------------|-----|-----------------------|
| GGE  | Filettatura G1½                                  | МОК | Attacco latte DIN 11851<br>DN 50    | TXJ | SMS 2"                |
| MDK  | Asettico DIN 11864-1-A<br>DN 50                  | MQK | Attacco latte DIN 11851<br>DN 40    | TDK | Tri-Clamp ISO 2852 2" |
| MEK  | Asettico DIN 11864-1-A<br>DN 40                  | МҮК | Attacco latte DIN 11853<br>-2 DN 50 | TSK | Varivent N DN 40125   |

# 15.7 Costruzione meccanica

Sensore di temperatura Pt1000

# Indice analitico

## Α

| Accensione                                       | 31  |
|--------------------------------------------------|-----|
| Accesso al menu operativo tramite display locale | 16  |
| Accessori                                        | 42  |
| Accoppiamento residuo                            | 35  |
| Avvisi                                           | . 4 |
|                                                  |     |

## С

| Cablaggio                        |
|----------------------------------|
| Collegamento elettrico           |
| Commutazione del campo di misura |
| Compensazione della temperatura  |
| Condizioni di montaggio 10       |
| Configurazione avanzata 32       |
| Configurazione del dispositivo   |
| Controllo alla consegna          |
| Costante di cella                |

### D

| 2                             |
|-------------------------------|
| Dati di processo              |
| Dati specifici del protocollo |
| Dati tecnici                  |
| Descrizione del prodotto      |
| Diagnostica                   |
| Diagnostica del dispositivo   |
|                               |

## Ε

| Esempi applicativi  | 12 |
|---------------------|----|
| Esempi di montaggio | 12 |
| E.                  |    |

## F

| Fornitura     |  |
|---------------|--|
| Funzionamento |  |

## I

| 1                                          |
|--------------------------------------------|
| Identificazione 19                         |
| Identificazione del prodotto               |
| Impostazioni visualizzate                  |
| Indirizzo del produttore                   |
| Installazione                              |
| Integrazione del misuratore nel sistema    |
| Integrazione di sistema                    |
| Interpretazione del codice d'ordine 9      |
| IO-Link                                    |
| Accesso al menu operativo mediante il tool |
| operativo                                  |
| Dati di processo                           |
| Diagnostica                                |
| File descrittivi del dispositivo           |
| Integrazione del misuratore nel sistema 18 |
| Parametri                                  |
| Istruzioni di sicurezza                    |
| Istruzioni per la ricerca guasti           |
| м                                          |
| Manutenzione                               |
|                                            |

| Menu                               |                                                                                                    |
|------------------------------------|----------------------------------------------------------------------------------------------------|
| Diagnostica                        | <ol> <li>37</li> <li>31</li> <li>34</li> <li>31</li> <li>31</li> <li>31</li> <li>31</li> <li>31</li> </ol> |
| Misure di sicurezza IT             | 6                                                                                                    |
| MRS                                | 33<br>10<br>19<br>14                                                                                       |
| <b>P</b><br>Pagina del prodotto    | . 9<br>18<br>20<br>40                                                                                      |
| <b>R</b><br>Restituzione           | 41<br>37<br>41                                                                                             |
| <b>S</b><br>Sicurezza del prodotto | 6<br>6<br>5<br>4                                                                                           |
| Т                                  |                                                                                                    |

| Taratura   34     Taratura in aria   35     Targhetta   8 | 1<br>5<br>3 |
|-----------------------------------------------------------|-------------|
| <b>U</b><br>Uso previsto                                  | 5           |

## v

| v                                  |    |
|------------------------------------|----|
| Verifica finale dell'installazione | 13 |
| Verifica finale delle connessioni  | 14 |

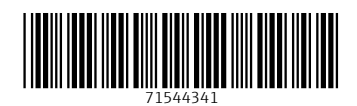

www.addresses.endress.com

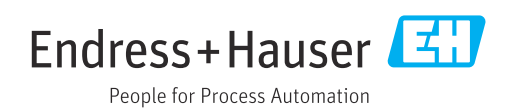